# KMD Opus Vejledning - Generelle funktioner

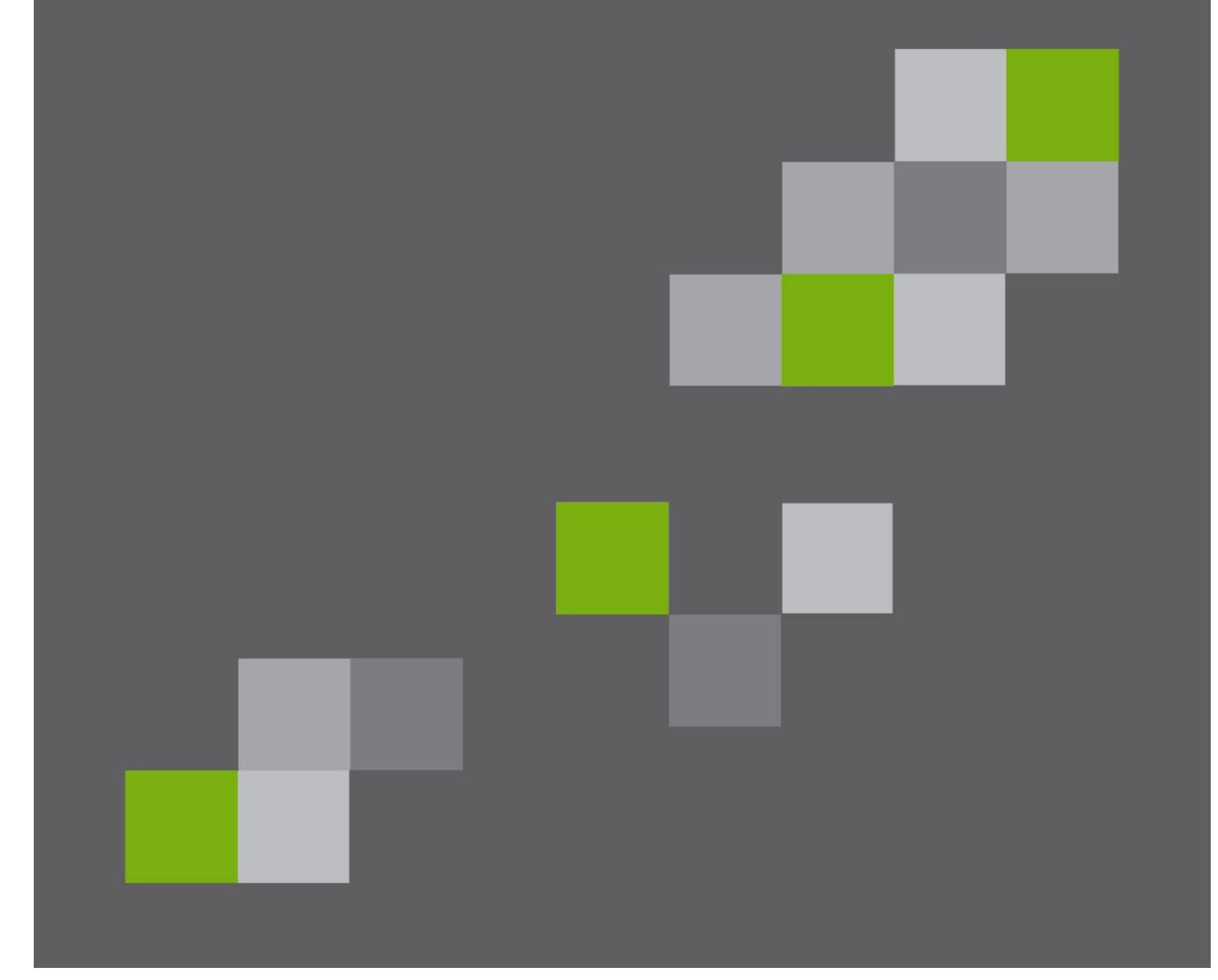

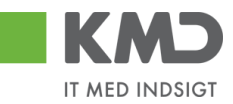

## Indhold

| Rollebaseret Indgang – online vejledninger | . 2 |
|--------------------------------------------|-----|
| Rollebaseret Indgang – forsiden            | . 3 |
| Mine Genveje                               | . 3 |
| Favoritrapporter                           | . 3 |
| Mit overblik                               | . 4 |
| Information                                | . 4 |
| Opsætning af mail til Outlook              | . 4 |
| Links på forsiden af Rollebaseret Indgang  | . 5 |
| Views – tilpasning af layout               | . 6 |
| Fanen 'Kolonneselektion'                   | . 7 |
| Tilføi kolonne                             | . 7 |
| Slette kolonne                             | . 8 |
| Ændre rækkefølge                           | 10  |
| Justere kolonnebredde                      | 11  |
| Fanen 'Præsentation'                       | 11  |
| Gem et view                                | 12  |
| Del et view                                | 13  |
| Filtrering                                 | 14  |
| Multiselektion                             | 14  |
| Varianter                                  | 16  |
| Opret en variant                           | 16  |
| Søge efter en variant                      | 17  |
| Ændre en variant                           | 18  |
| Slet en variant                            | 20  |
| Søgehiælp                                  | 22  |
| Fremsøgning af et brugernavn               | 22  |
| Fremsøgning af en org.enhed                | 23  |
| Fremsøgning af en enhed via navn på enhed  | 23  |
| Fremsøgning af enhed via medarbeider       | 24  |
| Generel funktionalitet bilagslinier.       | 25  |
| Personlig værdiliste                       | 25  |
| Fremsøgning af konteringsoplysninger       | 28  |
| Markering af alle bilagslinier             | 30  |
| Anvend aktuel værdi som standardværdi      | 31  |
| Skiul/vis venstre del af skærmbillede      | 33  |
| Eksport til Excel                          | 34  |
| Vedhæftning af dokumenter                  | 35  |
| Genvejstaster i Rollebaseret Indgang       | 36  |

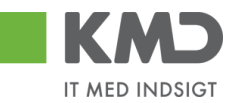

# ROLLEBASERET INDGANG – ONLINE VEJLEDNINGER

Til alle modulerne i KMD Opus får du på kurserne udleveret undervisningsmateriale. Ud over dette materiale, findes der online vejledninger. Disse vejledninger finder du under knappen

<u>Hjælp</u>

Når du klikker på 'Hjælp', får du følgende menu:

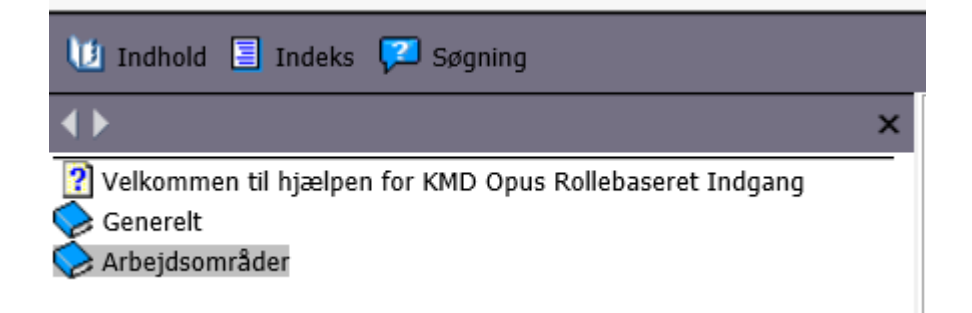

Du klikker på 'Arbejdsområder', for at få vist vejledningerne til de forskellige områder som vist nedenfor:

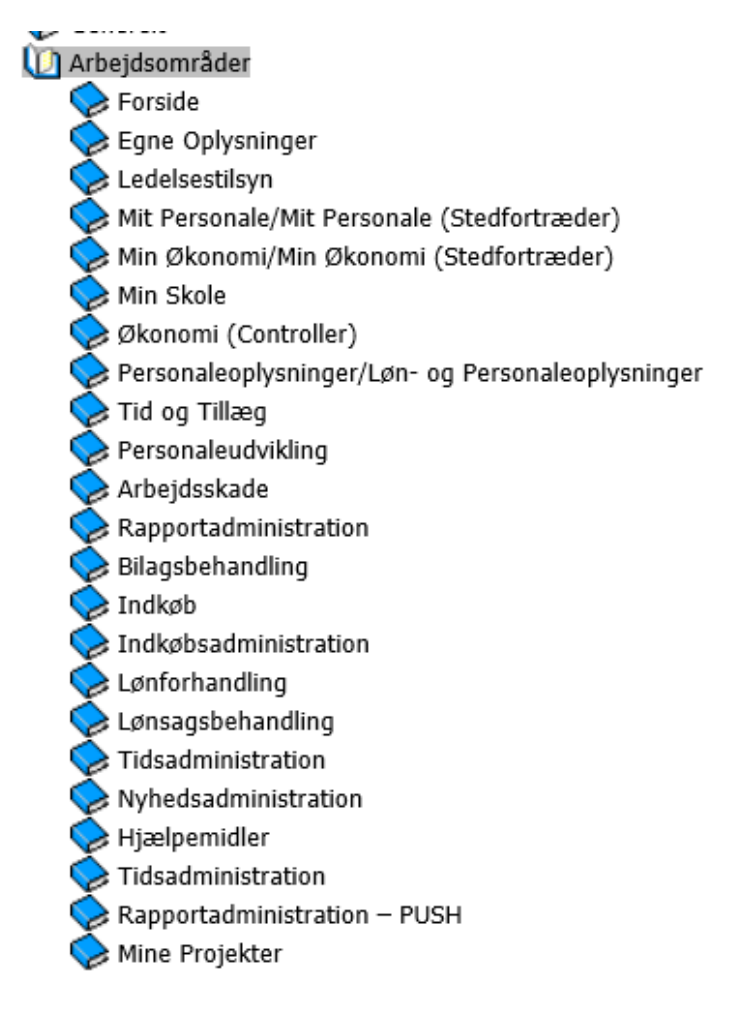

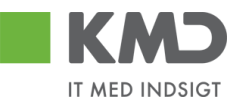

# ROLLEBASERET INDGANG – FORSIDEN

Når du starter Rollebaseret Indgang, kommer du ind på systemets forside.

Øverst ser du de faner, du er blevet autoriseret til. Fanerne fortæller hvilke arbejdsopgaver du har.

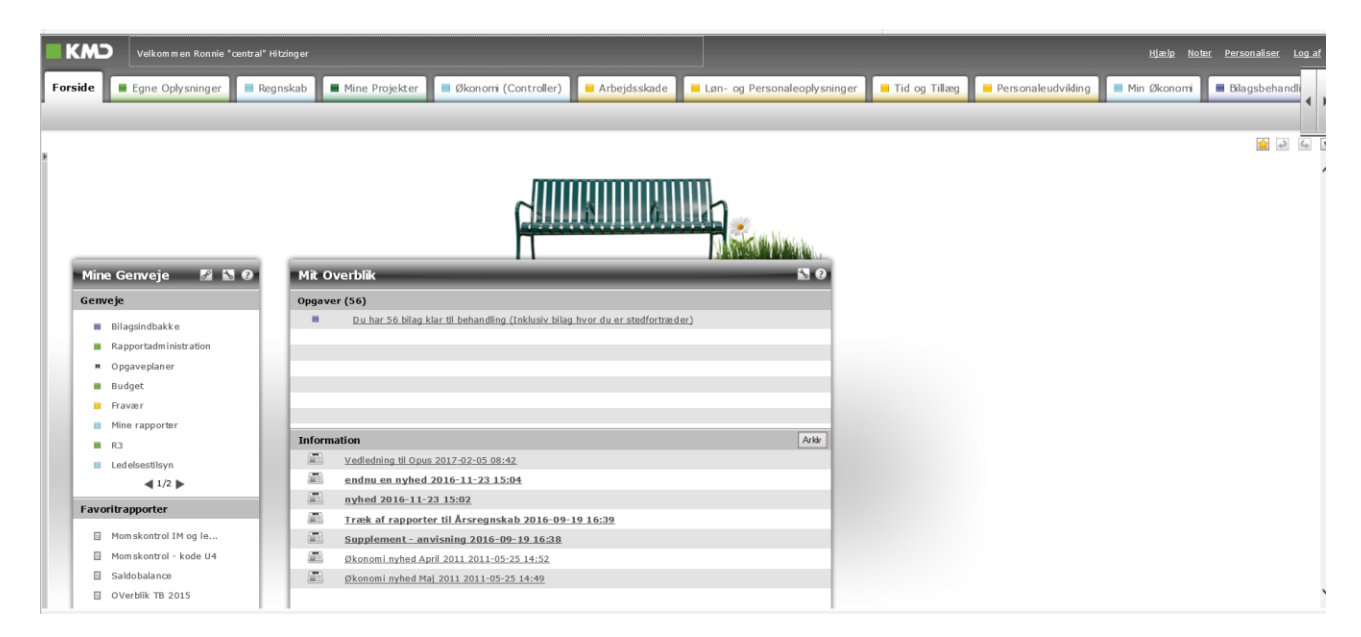

Billedet er inddelt i fire dele:

# Mine Genveje

Her kan du oprette en hurtig adgang til en fane/underfane ved at klikke på ikonet 🖄 'Tilføj til mine genveje', som altid følger dig, på alle billederne.

Under ikonet 🔊 'Administrer mine genveje', kan du omdøbe din genvej, slette din genvej og flytte på rækkefølgen af dine genveje.

Under ikonet 🖉 'Opret eksternt link', kan du indsætte link til bl.a. andre hjemmesider.

## Favoritrapporter

Her kan du gemme egne rapporter, som du danner ud fra standardrapporter under Min Økonomi og Økonomi (Controller).

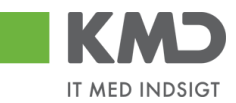

## Mit overblik

Her fortæller systemet dig bl.a. hvor mange bilag du har til behandling. Klik på oplysningen og du hopper ind i bilagsindbakken.

## Information

Her kan Kommunen indsætte informationer til brugerne af Rollebaseret Indgang (RI).

# Opsætning af mail til Outlook

Vælg 'Personaliser' i skærmens øverste højre hjørne.

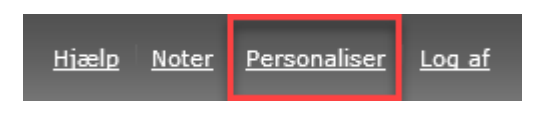

Vælg 'Vedligehold brugerparametre'.

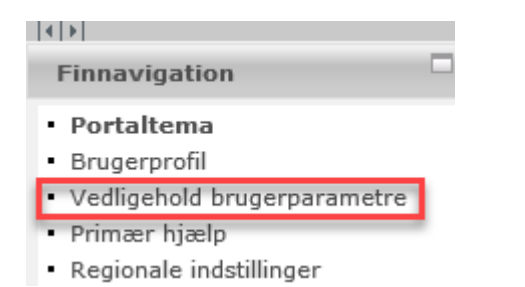

Her er mulighed for at vælge advisering i Outlook indbakke ved markering af dine ønsker.

Du får én mail pr. dag og kun, hvis der er nye bilag, du ikke tidligere har fået en mail om. Du skal sætte flueben i 'Modtag e-mail, når der er nye bilag i indbakken'.

'Modtag e-mail, når der er nye bilag i Opgaveindbakken' hører sammen med Ledelsestilsyn.

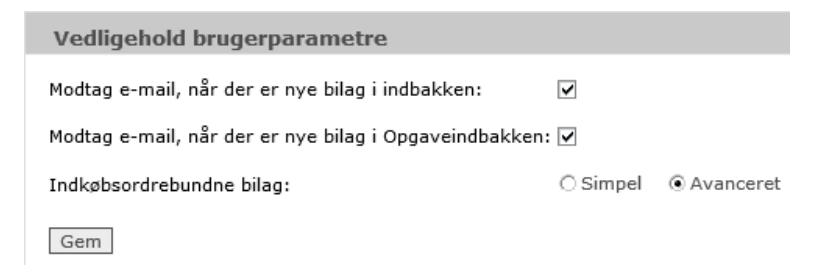

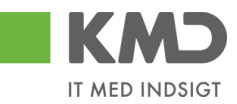

# Links på forsiden af Rollebaseret Indgang

Husk at du på forsiden kan lave genveje. Eks. hvis du står i et udgiftsbilag, kan du klikke på

Nu ligger 'Opret udgiftsbilag' på forsiden.

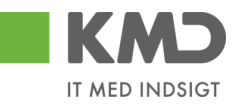

# VIEWS – TILPASNING AF LAYOUT

|                 | KND Velkommen Sofie Jersen |                                             |                                     |                                 |                    |          |      |      |            |               |                |  |  |
|-----------------|----------------------------|---------------------------------------------|-------------------------------------|---------------------------------|--------------------|----------|------|------|------------|---------------|----------------|--|--|
| Forside         | ilagsbehandling            | Mine Genveje                                |                                     |                                 |                    |          |      |      |            |               |                |  |  |
| Bilagsindbakke  | Opret udgiftsbilag   O     | pret omposteringsbilag   Bilagsforespørgsel | l Kontrolcenter   Plan              |                                 |                    |          |      |      |            |               |                |  |  |
|                 |                            |                                             |                                     |                                 |                    |          |      |      |            |               | 🧯 🏚 🖾 💌        |  |  |
| i               |                            |                                             |                                     |                                 |                    |          |      |      |            |               | ^              |  |  |
| Bilag (23)      |                            |                                             |                                     |                                 |                    |          |      |      |            |               | Î              |  |  |
| Skjul kriterier |                            |                                             |                                     |                                 |                    |          |      |      |            |               |                |  |  |
| Vis: *          | Nye bilag og bilag         | under behandling v                          |                                     |                                 |                    |          |      |      |            |               |                |  |  |
| Bilagstype: *   | Alle                       | ~                                           |                                     |                                 |                    |          |      |      |            |               |                |  |  |
| Arbejde på: *   | Alle bilag                 | v                                           |                                     |                                 |                    |          |      |      |            |               |                |  |  |
| Kreditor:       |                            | ē 🖻                                         |                                     |                                 |                    |          |      |      |            |               |                |  |  |
| EAN Nr.         |                            | d" 🏓                                        |                                     |                                 |                    |          |      |      |            |               |                |  |  |
| Begræns anta    | til: * 1000                |                                             |                                     |                                 |                    |          |      |      |            |               |                |  |  |
| Søg Ryd         |                            |                                             |                                     |                                 |                    |          |      |      |            |               |                |  |  |
| View: Standa    | rd View V                  | dater Behandl Kvitter Videresend            | Reserver Læg tilbage Note Udskriv L | Jdsæt Fjern udsættelse Stet Ste | dfortræder Eksport |          |      |      |            |               | 7 0            |  |  |
| C Forfald       | Forfaldsdato               | Opgavetekst                                 | Kreditornavn                        | Fakturanr./Reference.           | Bilagsdato         | Beløb    | Dok. | Kom. | Reg.dato   | EAN nr./Tekst | Videresendt af |  |  |
| 4               | 03.03.2019                 | Behandl faktura / kreditnota                | Bissen                              | EFAK2_1004                      | 01.02.2019         | 1.781,25 | 0    | B    | 11.02.2019 | 5790002130472 |                |  |  |
| 4               | 03.03.2019                 | Behandl faktura / kreditnota                | Bissen                              | EFAK2_1003                      | 01.02.2019         | 1.781,25 | 0    | B,   | 11.02.2019 | 5790002130472 |                |  |  |
| 4               | 03.03.2019                 | Behandl faktura / kreditnota                | Bissen                              | EFAK2_1000                      | 01.02.2019         | 1.781,25 | 0    |      | 11.02.2019 | 5790002130472 |                |  |  |

Når der i KMD Opus Økonomi er et skærmbillede med en kolonneopstilling, vil der i langt de fleste tilfælde være mulighed for at tilpasse denne visning, så den passer til dit behov. Funktionaliteten findes i indstillinger, som du finder på knappen *P*. Denne knap er som hovedregel placeret til højre på skærmbilledet – lige over rækken med kolonneoverskrifterne.

Metoden beskrives ud fra et eksempel på Bilagsindbakken, men det er samme metode, du skal benytte ved tilretning af layouts på konteringsbilledet for eksempelvis faktura, kreditnota, udgiftsbilag osv.

Du får mulighed for at tilføje og fjerne kolonner, vælge sorterorden, sætte filter og definere hvordan din oversigt skal præsenteres på skærmbilledet.

I denne vejledning gennemgås de to mest benyttede funktioner 'Kolonneselektion' og 'Præsentation'.

| iew | old   |                            | Jeili   | C | Selli Solli S             | let   | Egenskaber            |   |
|-----|-------|----------------------------|---------|---|---------------------------|-------|-----------------------|---|
|     | Kol   | onneselektion              | rtering |   | Filter                    | Præse | entation              |   |
|     | 5     | Skjulte kolonner           | 1       |   |                           | Ē     | Viste kolonner        | ^ |
|     |       | Sendt den                  |         |   |                           |       | Forfald               |   |
|     |       | Opgave-ID                  |         |   |                           |       | Forfaldsdato          | 8 |
|     |       | Stedfortræder for          |         |   | Tilfai 🔰                  |       | Opgavetekst           |   |
|     |       | Fakturabilag               |         |   | f Firm                    |       | Kreditornavn          |   |
|     |       | Bilagsart                  |         | Ľ | <ul> <li>Fjern</li> </ul> |       | Fakturanr./Reference. |   |
|     |       | Firmakode                  |         |   | Bilagsdato                |       |                       |   |
|     |       | Videresendt til            |         |   |                           |       | Beløb                 |   |
|     |       | Kreditornr.                |         | / |                           |       | Dok.                  | ~ |
|     | Kolor | nner fikseret til venstre: |         | ~ |                           |       | ~ * ^ *               |   |

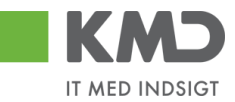

## Fanen 'Kolonneselektion'

På denne fane bestemmer du hvilke kolonner, du vil have vist i din bilagsindbakke, samt hvilken rækkefølge kolonnerne skal vises i.

Til venstre på skærmbilledet under 'Skjulte kolonner' kan du se en oversigt over hvilke kolonner, der endnu ikke bliver vist i din indbakke og til højre på skærmbilledet under 'Viste kolonner' kan du se oversigten over de kolonner, der allerede vises i din indbakke.

Du har mulighed for at ændre på hvilke kolonner du vil have vist ved at klikke på rækken og herefter trykke på knappen Tilføj > eller < Fjern .

#### Tilføj kolonne

I nedenstående eksempel ønsker vi at tilføje kolonnen 'Stedfortræder for' til bilagsoversigten. Kolonnen skal placeres før kolonnen 'Ref.navn'.

| Billing spinithakke       Opret subplicities       Editory Data         Spinitutence       Vic.*       Realing op billing under behandling v         Billing type:*       Ade       Vic.*         Spinitutence       Vic.*       Realing op billing under behandling v         Billing type:*       Ade       Vic.*         Spinitutence       Vic.*       Realing op billing under behandling v         Billing type:*       Ade       Vic.*         Spinitutence       Vic.*       Realing op billing under behandling v         Billing type:*       Ade       Vic.*         Spinitutence       Vic.*       Realing op billing under behandling v         Spinitutence       Vic.*       Realing op billing under behandling v         Spinitutence       Vic.*       Realing op billing under behandling v         Spinitutence       Vic.*       Realing op billing under behandling v         Spinitutence       Vic.*       Realing op billing v       Realing op billing v         Spinitutence       Vic.*       Realing op billing v       Realing op billing v       Realing v         Spinitutence       Vic.*       Realing op billing v       Realing v       Realing v       Realing v         Spinitutence       Vic.*       Realing v       Realing v                                                                                                    | Personaliser | Log_af                |
|----------------------------------------------------------------------------------------------------|--------------|-----------------------|
| Name (2)         Sectored         Vic *         Hep Balay op Balay under behandling w         Baseptoe %         Ade Staty         Ade Staty         Advectors         Advectors <td></td> <td></td>                                                                                                    |              |                       |
| IMag (27)         Statistical Company         Statistical Company         Mage (28)         Statistical Company         Bitagstpesk #         Male Datag         Statistical Company         Statistical Company         Begrans and It *         1000         Statistical Company         Statistical Company         Mile Collar Company         Mile Collar Company         Mile Collar Company         Statistical Company         Contail Collar Company         Contail Collar Company         Contail Collar Collar Company         Contail Collar Collar Coll                                                                                                    | <u>_</u>     | <b>C</b> <sub>0</sub> |
| Wite global worker       Operating and Kinder Kendomen         Wite "       Ne bilage holge under behandlike konder konder         Bilage holge #       Alle bilage         Bilage holge #       Alle bilage         Bilage holge #       Alle bilage         Bilage holge #       Alle bilage         Bilage holge #       Alle bilage         Bilage holge #       Alle bilage         Bilage holge #       Bilage holge #         Bilage holge #       Bilage holge #         Bilage holge #<                                                                                                    |              |                       |
| Vic:*       Nye blad og blåg under behandling v         Vic:*       Nye blad og blåg under behandling v         Blagtspe:*       Alle blag         Alle blag       Vic:*         Bog inder behandling v       Nic         Koedder       Image inder behandling v         Bog inder       Image inder behandling v         Koedder       Image inder behandling v         Bog inder       Image inder behandling v         Bog inder       Image inder behandling v         Sig inder       Image inder behandling v         Image inder behandling v       Image inder behandling v         Image inder behandling v       Image inder behandling v         Image inder behandling v       Image inder behandling v         Image inder behandling v       Image inder behandling v         Image inder v       Image inder behandling v         Image inder v       Image inder behandling v         Image inder v       Image inder behandling v         Image inder v       Image inder behandling v         Image inder v       Image inder v         Image inder v       Image inder v         Image inder v       Image inder v         Image inder v       Image inder v         Image inder v       Image inder v                                                                                                    |              |                       |
| Was       Ne bilag og bilag under behandling ↓         Blagstype.*       Afte         Blagstype.*       Afte         Afte bilag       ↓         Afte bilag       ↓         Afte bilag       ↓         Afte bilag       ↓         Afte bilag       ↓         Afte bilag       ↓         Afte bilag       ↓         Afte bilag       ↓         Bagrans attal #       1000         Seg       Ref         Ymax       Opdate       Behandl       Krifter         Ymax       Opdate       Behandl       Krifter       Kodomann         Fortidel Forbididade       Opgareteldst       ×       Node/Semere       Belab       Dok       Kom <ean nr="" td="" tekst<="">       Epine of aftam       Node/Emme       Node/Semere       Education       Node/Emme       Education       Node/Emme       Education       Node/Emme       Education       Node/Emme       Education       Node/Emme       Education       Node/Emme       Education       Node/Emme       Education       Node/Emme       Education       Node/Emme       Education       Node/Emme       Education       Node/Emme       Education       Node/Emme       Education       Education       Node/Emme</ean>                                                                                                    |              |                       |
| N. → Proveny sympose media war war war war war war war war war wa                                                                                                    |              |                       |
| Marging a Marging Marging Marg                                                                                                    |              |                       |
| oversjon za versjon og se se se se se se se se se se se se se                                                                                                    |              |                       |
| New Constraints * 1000<br>Stag Red<br>Stag Red<br>S |              |                       |
| Begrann stallt * 1000 Seg Ryd West 'Mikessen and te * 1000 Seg Ryd West 'Mikessen and te * 1000 Seg Ryd West 'Mikessen and te * 1000 Seg Ryd Mest Stallstade 'Seg Ryd Seg Ryd                                                                                                    |              |                       |
| Sing         Rid           Wate         * Usback to Now         • Opdate         Behand         Kotter         Log Bibage         Nels         Uddate         Fpon ubackmink         Stat         Stat/Stat/Stat/Stat/Stat/Stat/Stat/Stat                                                                                                    |              |                       |
| View:         View:         View: <th< td=""><td></td><td></td></th<>                                                                                                    |              |                       |
| Fortial         Fortial         Fortial         Gene and the status (restinction)         Fortial         Fortial                                                                                                    | 78           | 3                     |
| 🚭 03.03.2019 Behand Isikura / Jeedinota 86045214 Bissen EFAK2_1004 1781.25 () 🕃 5790002130472 🔮 Mette Jargensen Faktura EFAK2_1004 Mette Jargensen 5105868258.2019 km Bissen                                                                                                    |              | ^                     |
|                                                                                                    |              |                       |
| 🚯 0.03.2019 Behand faktura //residnola 86045214 Bissen EFAK2_1003 1.781.25 🕴 😰 5750002130472 Mete Jargensen Flaktura EFAK2_1003 Mete Jargensen 51555652552019 km Bissen                                                                                                    |              |                       |
| 6 03.03.2019 Behandf liktura / tesstinola 80045214 Bissen EFAK2_1000 1781.25 (I Br 5790002130472 Mette Jargensen Eaktras EFAK2_1000 Mette Jargensen 5105585254.2019 km Bissen                                                                                                    |              |                       |
| C 203214     Behand fisher // exclude     Behand fisher // exclude                                                                                                    | national     | , i                   |

Du starter med at trykke på knappen 🤌 , og nu åbnes skærmbilledet 'Indstillinger'.

Klik på rækken 'Stedfortræder for' i oversigten 'Skjulte kolonner' samt på rækken 'Ref.navn' i oversigten 'Viste kolonner'. Herefter klikkes på knappen ok og på knappen ok.

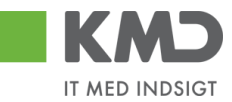

| N [ |     |                   | 0111  | 0.011 |          |      | Egonomabor            |   |
|-----|-----|-------------------|-------|-------|----------|------|-----------------------|---|
|     | Kol | onneselektion Sor | ering |       | Filter F | ræse | entation              |   |
|     | 6   | Skjulte kolonner  | ^     |       |          | Ē    | Viste kolonner        | ^ |
|     |     | Sendt den         |       |       |          |      | Fakturanr./Reference. |   |
|     |     | Videresendt af    |       |       |          |      | Beløb                 |   |
|     |     | Opgave-ID         |       | E     | Tilfai 🔪 |      | Dok.                  |   |
| 1   |     | Stedfortræder for |       |       | rinøj 🖌  |      | Kom.                  |   |
|     |     | Fakturabilag      |       | <     | Fjern    |      | EAN nr./Tekst         |   |
|     |     | Bilagsart         |       |       |          |      | Egne                  |   |
|     |     | Bilagsdato        |       |       |          |      | Ref.navn              |   |
|     |     | Firmakode         | ~     |       |          | _    | Note / Emne           | ~ |
|     |     |                   |       |       |          |      | ~ <b>~</b> ^ ^        |   |
|     |     |                   |       |       |          |      |                       |   |

Kolonnen er nu tilføjet i visningen på bilagsindbakken. Hvis du har flere kolonner, som du vil have tilføjet, kan du tilføje dem inden du trykker på 'OK'.

| KM        | Ъ              | Velkommer    | Sofie Jensen                   |               |                                    |                       |          |       |          |                |           |                            |                 | ttiada                                                   | Noter Per | rsonaliser Log | af |
|-----------|----------------|--------------|--------------------------------|---------------|------------------------------------|-----------------------|----------|-------|----------|----------------|-----------|----------------------------|-----------------|----------------------------------------------------------|-----------|----------------|----|
| Forside   | <b>B</b>       | ilagsbeha    | ndling Mine Genveje            |               |                                    |                       |          |       |          |                |           |                            |                 |                                                          |           |                |    |
| Bilagsind | bakke          | Opret udg    | iftsbilag   Opret ompostering  | sbilag   Bila | gsforespørgsel   Kontrolcenter   F | lan                   |          |       |          |                |           |                            |                 |                                                          |           |                | Ι. |
|           |                |              |                                |               |                                    |                       |          |       |          |                |           |                            |                 |                                                          |           | 🚖 🛃 💪          | ¥  |
| Bilag     | (23)           |              |                                |               |                                    |                       |          |       |          |                |           |                            |                 |                                                          |           |                | ^  |
| Skjul     | kriterier      |              |                                |               |                                    |                       |          |       |          |                |           |                            |                 |                                                          |           |                |    |
| Vis:      |                | Nye          | bilag og bilag under behandlin | a ~           |                                    |                       |          |       |          |                |           |                            |                 |                                                          |           |                |    |
| Bilags    | type: *        | Alle         | ~                              |               |                                    |                       |          |       |          |                |           |                            |                 |                                                          |           |                |    |
| Arbejd    | e på: *        | Alle         | bilag                          | ~             |                                    |                       |          |       |          |                |           |                            |                 |                                                          |           |                |    |
| Kredite   | DI:            |              |                                | •             |                                    |                       |          |       |          |                |           |                            |                 |                                                          |           |                |    |
| EAN N     | r:<br>oc.antal | e * 1        | 000                            |               |                                    |                       |          |       |          |                |           |                            |                 |                                                          |           |                |    |
| Søg       | Ryd            |              |                                |               |                                    |                       |          |       |          |                |           | _                          |                 |                                                          |           |                |    |
| View:     | * Mit be       | dste view    | ~ Opdater Behandl              | Kvitter       | Videresend Reserver Læg tilba      | age Note Udskri       | v Udsæt  | Fjerr | n udsætt | telse Slet Ste | edfortræd | er Eksport                 |                 |                                                          |           | 7              | 1  |
| The Fo    | orfald         | Forfaldsdato | Opgavetekst v                  | Kreditornr.   | Kreditornavn                       | Fakturanr./Reference. | Beløb    | Dok.  | Kom.     | EAN nr./Tekst  | Egne      | Stedfortræder for          | Ref.navn        | Note / Emne                                              |           |                |    |
|           | 4              | 03.03.2019   | Behandl faktura / kreditnota   | 86045214      | Bissen                             | EFAK2_1004            | 1.781,25 | 0     | B        | 5790002130472  | 8         |                            | Mette Jørgensen | Eaktura EFAK2 1004 Mette Jargensen 5105868258 2019 fra E | ssen      |                |    |
|           | 4              | 03.03.2019   | Behandl faktura / kreditnota   | 86045214      | Bissen                             | EFAK2_1003            | 1.781,25 | 0     | 1        | 5790002130472  |           | Lotte Denhardt ( 930-523 ) | Mette Jørgensen | Faktura EFAK2 1003 Mette Jørgensen 5105868255 2019 fra E | issen     |                |    |
|           | 4              | 03.03.2019   | Behandl faktura / kreditnota   | 86045214      | Bissen                             | EFAK2_1000            | 1.781,25 | 0     | 1        | 5790002130472  |           | Lotte Denhardt ( 930-523 ) | Mette Jørgensen | Faktura EFAK2 1000 Mette Jørgensen 5105868254 2019 fra E | issen     |                |    |

#### Slette kolonne

I nedenstående eksempel ønsker vi at slette kolonnen 'Stedfortræder for' fra bilagsoversigten.

| Bilagsindbakke - KMD Rolle × 📑                                                                                                    |                      |            |                     |                              |                    |                                                              |               |
|----------------------------------------------------------------------------------------------------|----------------------|------------|---------------------|------------------------------|--------------------|--------------------------------------------------------------|---------------|
| KMD Velkommen Sofie Jensen                                                                                                    |                      |            |                     |                              |                    | Hiælo Noter Person                                           | ialiser Log i |
| Forside Bilagsbehandling Mine Genveje                                                                                                    |                      |            |                     |                              |                    |                                                              |               |
| Bilagsindbakke   Opret udgiftsbilag   Opret omposteringsbilag   Bilagsforespørgsel   Kontro                                                                             | lcenter   Plan       |            |                     |                              |                    |                                                              |               |
| 20)                                                                                                    |                      |            |                     |                              |                    |                                                              | i e 💼         |
| attorior                                                                                                    |                      |            |                     |                              |                    |                                                              |               |
| Ne blag og blag under behandling v<br>3pe * Alle v<br>på * Alle blag v<br>r<br>r<br>r<br>r<br>r<br>find<br>Rrd<br>v<br>Condutor Bahard Pattur Monsmand Rosener Landbill | see Note Udebic      | 11deau     | n information 600 0 |                              |                    |                                                              | 7 6           |
| rfald Carfeldude Openandelat - Kraditerry Kraditerry                                                                                                    | Ealthurant Opferance | Dalah Dak  | Kem Ethins Taket    | Eano Cladiadamdar for        | Deferment M        | late / Emer                                                  |               |
| G 03.03.2019 Behandi faktura / kreditnota 86045214 Bissen                                                                                                    | EFAK2 1004 1.        | 781.25 ill | 579000213047        | 2 Lotte Denhardt ( 930-523 ) | Mette Jørgensen Få | aktura EFAK2 1004 Mette Jørgensen 5105868597 2019 tra Bissen |               |
| 03.03.2019 Behandi faktura / kreditnota 86045214 Bissen                                                                                                    | EFAK2_1001 1.        | 781,25 🕡   | 579000213047        | Lotte Denhardt ( 930-523 )   | Mette Jørgensen    | aktura EFAK2 1001 Mette Jørgensen 5105868596 2019 fra Bissen | - 11          |
| G 03.03.2019 Behandi faktura / kreditnota 86045214 Bissen                                                                                                    | EFAK2_1002 1.        | 781,25 🕕   | 579000213047        | 2 Lotte Denhardt ( 930-523 ) | Mette Jørgensen    | aktura EFAK2 1002 Mette Jørgensen 5105868595 2019 fra Bissen |               |
| 03.03.2019 <u>Behandi faktura / kreditnota</u> 86045214 Bissen                                                                                                    | EFAK2_1003 1.        | 781,25 🞚   | 579000213047        | 2 Lotte Denhardt ( 930-523 ) | Mette Jørgensen    | aktura EFAK2 1003 Mette Jørgensen 5105858594 2019 fra Bissen |               |

©KMD A/S Alle rettigheder forbeholdes Bilagsprocesser Vejledning Betalingsplan RI Side 8

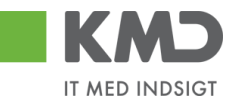

Du starter med at trykke på knappen 🤌, og nu åbnes skærmbilledet 'Indstillinger'.

Klik på rækken 'Stedfortræder for' i oversigten 'Viste kolonner'. Herefter klikkes på knappen **Fjern** og på knappen OK.

| K   | olonneselektion Sol          | tering | Filter  | Pra | æse | ntation           |   |
|-----|------------------------------|--------|---------|-----|-----|-------------------|---|
| ſ   | Skjulte kolonner             | ^      |         | I   | Ē   | Viste kolonner    | ^ |
|     | Sendt den                    |        |         |     |     | Beløb             |   |
|     | Videresendt af               |        |         |     |     | Dok.              |   |
|     | Opgave-ID                    |        | Tilfai  | ٦ [ |     | Kom.              |   |
|     | Fakturabilag                 |        |         |     |     | EAN nr./Tekst     |   |
|     | Bilagsart                    |        | < Fjern |     |     | Egne              |   |
|     | Bilagsdato                   |        |         |     |     | Stedfortræder for |   |
|     | Firmakode                    |        |         |     |     | Ref.navn          |   |
|     | Reg.dato                     | ~      |         |     |     | Note / Emne       | ~ |
|     |                              |        |         |     |     | ~ × ^ *           |   |
| 14- | lannar fikaarat til vanatra: | ~      |         |     |     |                   |   |

Kolonnen er nu fjernet fra din visning på Bilagsindbakken.

|                | KMD Velkommen Sofie Jensen |                                                              |                |                                    |                          |          |      |         |                 |      |                 |                                                                                                |      |
|----------------|----------------------------|--------------------------------------------------------------|----------------|------------------------------------|--------------------------|----------|------|---------|-----------------|------|-----------------|------------------------------------------------------------------------------------------------|------|
| Forside        | Bilagsbehar                | dling Mine Genveje                                           |                |                                    |                          |          |      |         |                 |      |                 |                                                                                                |      |
| Bilagsindbakke | l Opret udgif              | tsbilag   Opret omposteringsb                                | ilag   Bilagsf | orespørgsel   Kontrolcenter   Plan |                          |          |      |         |                 |      |                 |                                                                                                |      |
|                |                            |                                                              |                |                                    |                          |          |      |         |                 |      |                 | i 🗟 🗟                                                                                          | C. 💌 |
|                |                            |                                                              |                |                                    |                          |          |      |         |                 |      |                 |                                                                                                | ^    |
| Bilag (39)     |                            |                                                              |                |                                    |                          |          |      |         |                 |      |                 |                                                                                                |      |
| Skjul kriterie | 2                          |                                                              |                |                                    |                          |          |      |         |                 |      |                 |                                                                                                |      |
| Vis: *         | Nye b                      | ilag og bilag under behandling                               | ~              |                                    |                          |          |      |         |                 |      |                 |                                                                                                |      |
| Bilagstype: *  | Alle                       | ~                                                            |                |                                    |                          |          |      |         |                 |      |                 |                                                                                                |      |
| Arbeide på:    | Alle b                     | ilag                                                         | ~              |                                    |                          |          |      |         |                 |      |                 |                                                                                                |      |
| Kreditor:      |                            |                                                              | đ 🎐            |                                    |                          |          |      |         |                 |      |                 |                                                                                                |      |
| EAN Nr.        |                            |                                                              | ő 🎐            |                                    |                          |          |      |         |                 |      |                 |                                                                                                |      |
| Begræns ant    | al til: * 5                | 00                                                           |                |                                    |                          |          |      |         |                 |      |                 |                                                                                                |      |
| Søg Rv         | 1                          |                                                              |                |                                    |                          |          |      |         |                 |      |                 |                                                                                                |      |
|                | -                          |                                                              | 11             |                                    |                          | 1        | _    | _       | 1               | _    |                 |                                                                                                |      |
| View: * dag    | igt view                   | Opdater Behandl                                              | Kvitter Vid    | eresend Reserver Læg tilbage       | Note Udskriv             | Udsæt Fj |      | ettelse | Slet Stedfortra | der  | Eksport ,       | 7 0                                                                                            |      |
| Fortald        | Forfaldsdato               | Opgavetekst +                                                | Kreditornr.    | Kreditornavn                       | Fakturanr./Reference.    | Beløb    | Dok. | Kom.    | EAN nr./Tekst   | Egne | Ref.navn        | Note / Emne                                                                                    |      |
| 4              | 20.03.2019                 | Godkend faktura / kreditnota                                 | 86561913       | Netto                              | 3817765                  | 112,40   | 0    | B       | 5790002130700   |      | Hans Thomasen   | Skal undersøges inden godkendelse - Godkend Faktura 3817765 Hans Thomasen 5105868002 tra Netto |      |
| 4              | 21.03.2019                 | Godkend faktura / kreditnota                                 | 86561212       | Coop Danmark                       | 207100000059165          | 4.118,88 | 0    | 2       | 5790002130472   |      | Mette Jørgensen | Godkend Faktura 207100000059165 Mette Jørgensen 5105867933 fra Coop Danmark                    |      |
| 4              | 03.03.2019                 | Behandl faktura / kreditnota                                 | 86045214       | Bissen                             | EFAK2_1004               | 1.781,25 | 0    |         | 5790002130472   |      | Mette Jørgensen | Faktura EFAK2 1004 Mette Jørgensen 5105868597 2019 tra Bissen                                  |      |
| ~              | 03.03.2019                 | Behandi faktura / kreditnola<br>Behandi faktura / kreditnola | 86045214       | Bissen                             | EFAK2_1001<br>EFAK2_1002 | 1.781,25 | 0    |         | 5790002130472   |      | Mette Jørgensen | Faktura EFAK2_1001 Mette Jangensen 5105858595 2019 tra Bissen                                  |      |

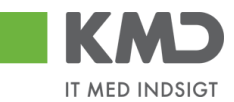

#### Ændre rækkefølge

Du kan ændre på rækkefølgen, som kolonnerne står i på dit skærmbillede. Rækkefølgen ændres ved hjælp af piletasterne i bunden af skærmbilledet.

| N | Mit   | bedste view 🗸             | Gem       | G | em som  | Sle | et   | Egenskaber            |   |
|---|-------|---------------------------|-----------|---|---------|-----|------|-----------------------|---|
|   | Kol   | onneselektion             | Sortering |   | Filter  | P   | ræse | entation              |   |
|   | Ē     | Skjulte kolonner          | ^         | • |         |     | Ē    | Viste kolonner        | ^ |
|   |       | Sendt den                 |           |   |         |     |      | Forfald               |   |
|   |       | Videresendt af            |           |   |         |     |      | Forfaldsdato          |   |
|   |       | Opgave-ID                 |           | 1 | Tilfai  | >   |      | Opgavetekst           |   |
|   |       | Stedfortræder for         |           |   | Tillej  | -   |      | Kreditornr.           |   |
|   |       | Fakturabilag              |           | 1 | < Fjern |     |      | Kreditornavn          |   |
|   |       | Bilagsart                 |           |   |         |     |      | Fakturanr./Reference. |   |
|   |       | Bilagsdato                |           |   |         |     |      | Beløb                 |   |
|   |       | Firmakode                 | ~         | , |         |     |      | Dok.                  | ~ |
|   | Kolor | nner fikseret til venstre |           | ~ |         |     |      | • <b>*</b> ^ <b>*</b> |   |

Knapper med en enkelt pil flytter en række ad gangen og knapper med dobbelt pil flytter til henholdsvis top eller bund.

I nedenstående eksempel ønsker vi at flytte kolonnen 'Ref.navn' så den kommer til at stå lige efter kolonnen 'Forfaldsdato'.

Tryk på rækken 'Ref.navn' og herefter på knappen 'flyt opad' indtil kolonnen står, over rækken 'Opgavetekst'.

| KMD velk                  | commen Sofie Jensen                   |              |                                                                                                    |              |                      |             |        |      |                 | tiele Notet Person                                                                           | aliser Log at   |
|---------------------------|---------------------------------------|--------------|----------------------------------------------------------------------------------------------------|--------------|----------------------|-------------|--------|------|-----------------|----------------------------------------------------------------------------------------------|-----------------|
| Forside Bilag             | sbehandling Mine Genveje              |              |                                                                                                    |              |                      |             |        |      |                 |                                                                                              |                 |
| Bilagsindbakke   Op       | ret udgiftsbilag   Opret omposterings | bilag   Bila | gsforespørgsel   Kontrolcenter   Plar                                                                                                    | 12           |                      |             | _      | _    |                 |                                                                                              |                 |
|                           |                                       |              |                                                                                                    |              |                      |             |        |      |                 |                                                                                              | <b>.</b>        |
|                           |                                       |              |                                                                                                    |              |                      |             |        |      |                 |                                                                                              | and they used a |
| Bilag (23)                |                                       |              |                                                                                                    |              |                      |             |        |      |                 |                                                                                              |                 |
|                           |                                       |              |                                                                                                    |              |                      | _           |        |      |                 |                                                                                              |                 |
| Skjut kriterier           |                                       |              | Indstillinger                                                                                                    |              |                      |             |        |      |                 |                                                                                              |                 |
| Vis: *                    | Nye bilag og bilag under behandling   | ~            | Mit bedste view                                                                                                    | Gemsom       | Slet Foenskaber      |             |        |      |                 |                                                                                              |                 |
| Bilagstype: *             | Alle ~                                |              | View Interest for a line                                                                                                    | - demodelle  | uner ageneration     |             |        |      |                 |                                                                                              |                 |
| Arbejde på: *             | Alle bilag                            | ~            | Kolonneseléktion Sort                                                                                                    | ering Filter | Præsentation         |             |        |      |                 |                                                                                              |                 |
| Kreditor:                 |                                       | đ ,          | and the state of the state of t |              |                      |             |        |      |                 |                                                                                              |                 |
| EAN Nr                    |                                       | di s         | C Skjuite kolonner                                                                                                    | <u>^</u>     | 🐑 Viste kolonner     | ^           |        |      |                 |                                                                                              |                 |
| Description and all the B | 1000                                  |              | Sendt den                                                                                                    |              | Fakturanr./Reference | e           |        |      |                 |                                                                                              |                 |
| begræns antar ut.         |                                       |              | Videresendt af                                                                                                    |              | Beløb                |             |        |      |                 |                                                                                              |                 |
| Søg Ryd                   |                                       |              | Opgave-ID                                                                                                    | Tillei       | > Dok.               |             |        |      |                 |                                                                                              |                 |
| View: Mit bedste vi       | ew v Ont Rehand                       | Kvitter      | Stedfortræder for                                                                                                    | f Firm       | Kom.                 |             | træder | Eks  | hoo             |                                                                                              | 12              |
|                           |                                       |              | Fakturabilag                                                                                                    | - rjein      | EAN nr./Tekst        |             |        |      |                 |                                                                                              | -               |
| Ponaid For                | aldsdato Opgavetekst                  | * KJEGEO     | Bilagsart                                                                                                    |              | Egne                 |             | si i   | Egne | Ketham          | Note / Emine                                                                                 | - F             |
| 03.0                      | 3.2019 Hehandl faktura / kreditnota   | 86045.       | Bilagsdato                                                                                                    |              | Ref.nam              |             | 0472   | a    | Mette Jørgensen | Faktura EFAK2 1004 Mette Jørgensen 5105868258 2019 tra Bissen                                |                 |
| <b>G</b> 03.0             | 3.2019 Behandl faktura / kreditnota   | 860453       | Firmakode                                                                                                    | ~            | Note / Emne          | ~           | 0472   |      | Mette Jørgensen | Faktura EFAK2 1003 Mette Jørgensen 5105868255 2019 tra Bissen                                |                 |
| 03.0                      | 3.2019 Behandl faktura / kreditnota   | 860453       |                                                                                                    |              |                      | 1           | 0472   |      | Mette Jørgensen | Faktura EFAK2 1000 Mette Jargensen 5105858254 2019 ka Bissen                                 |                 |
| J 02.0                    | 3.2019 Behandl faktura / kreditnota   | 28629        |                                                                                                    |              |                      | 4           | 0700   | 8    | Ulla Petersen   | Faktura 277270725207728 Ulla Petersen 5105868232 2019 fra Bonnier Publications International |                 |
| d 02.0                    | 3.2019 Behandl faktura / kreditnota   | 28629        | Kolonner fikseret til venstre:                                                                                                    | ~            |                      | 1           | 0502   |      | Ulla Petersen   | Faktura 277270726207728 Ulla Petersen 5105868211 2019 tra Bonnier Publications International |                 |
| <b>G</b> 02.0             | 3.2019 Behandi faktura / kreditnota   | 28629        | (Decol (Decolor) (Decolor)                                                                                                    |              |                      |             | 0472   |      | Ulla Petersen   | Faktura 277270726207728 Ulla Petersen 5105868207 2019 fra Bonnier Publications International |                 |
| d <b>9</b> 19.0           | 3.2019 Behandl faktura / kreditnota   | 94156        | OK Albryd Hessael                                                                                                    |              |                      | 3           | 0700   | 8    | Søren Petersen  | Faktura 59740781 Søren Petersen 5105868188 2019 fra Telenor                                  |                 |
| d 19.0                    | 3.2019 Behandl faktura / kreditnota   | 941563       |                                                                                                    |              |                      |             | 0502   |      | Søren Petersen  | Faktura 59740781 Søren Petersen 5105868165 2019 fra Telenor                                  |                 |
| 20.0                      | 3.2019 Behandl faktura / kreditnota   | 929863       | 114 Socialpadagogisk Forlag AVS                                                                                                    | 340108       | 1.200.25 8           | L 5/9000213 | 0700   | 8    | Søren Thomasen  | Faktura 345158 Seren Thomasen 5105868143 2019 tra Socialpandagogisk Fortag A/S               |                 |

Klik herefter på knappen <sup>OK</sup>.

Kolonnen 'Ref.navn' er nu placeret foran kolonnen 'Opgavetekst'.

©KMD A/S Alle rettigheder forbeholdes Bilagsprocesser Vejledning Betalingsplan RI

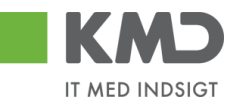

| EKND Velkommen Sofie Jensen |                                  |                                 |                     |                                   |                       |          |            |          |            |      |                                                                              | Noter Personaliser Log af |
|-----------------------------|----------------------------------|---------------------------------|---------------------|-----------------------------------|-----------------------|----------|------------|----------|------------|------|------------------------------------------------------------------------------|---------------------------|
| Forside Bilag               | gsbehandling Mine Ger            | veje                            |                     |                                   |                       |          |            |          |            |      |                                                                              |                           |
| Bilagsindbakke   Op         | pret udgiftsbilag   Opret ompo   | steringsbilag   Bilagsforespørg | psel   Kontrolcente | er   Plan                         |                       |          |            |          |            |      |                                                                              |                           |
|                             |                                  |                                 |                     |                                   |                       |          |            |          |            |      |                                                                              | 🔒 🎝 👍 💌                   |
| Dine (32)                   |                                  |                                 |                     |                                   |                       |          |            |          |            |      |                                                                              | ^                         |
| Diag (23)                   |                                  |                                 |                     |                                   |                       |          |            |          |            |      |                                                                              |                           |
| Skjul kriterier             |                                  |                                 |                     |                                   |                       |          |            |          |            |      |                                                                              |                           |
| Vis: *                      | Nye bilag og bilag under bel     | andling v                       |                     |                                   |                       |          |            |          |            |      |                                                                              |                           |
| Bilagstype: *               | Alle 🗸                           |                                 |                     |                                   |                       |          |            |          |            |      |                                                                              |                           |
| Arbejde på: *               | Alle bilag                       | ~                               |                     |                                   |                       |          |            |          |            |      |                                                                              |                           |
| Kreditor:                   |                                  | Ē 🎐                             |                     |                                   |                       |          |            |          |            |      |                                                                              |                           |
| EAN Nr:                     |                                  | d7 🎐                            |                     |                                   |                       |          |            |          |            |      |                                                                              |                           |
| Begræns antal til: *        | * 1000                           |                                 |                     |                                   |                       |          |            |          |            |      |                                                                              |                           |
| Søg Ryd                     |                                  |                                 |                     |                                   |                       |          |            |          |            |      |                                                                              |                           |
| View: * Mit bedste          | eview ∽   <mark>d</mark> ater Be | ehandl Kvitter Videresend       | Reserver La         | eg tilbage Note Udskriv           | Udsæt                 | e Slet   | Stedfortra | eder E   | ksport _   |      |                                                                              | 8                         |
| Torfald Forfa               | faldsdato Ref.navn               | Opgavetekst v                   | Kreditornr. Kr      | reditornavn                       | Fakturanr./Reference. | Beløb    | Dok. H     | Kom. EAN | nr./Tekst  | Egne | Note / Emne                                                                  | ^                         |
| <b>G</b> 03.0               | 03.2019 Mette Jørgensen          | Behandi faktura / kreditnota    | 86045214 Bit        | issen                             | EFAK2_1004            | 1.781,25 | 0          | 5790     | 0002130472 | 8    | Faktura EFAK2_1004 Mette Jørgensen 5105868258 2019 fra Bissen                |                           |
| d 03.0                      | 03.2019 Mette Jørgensen          | Behandl faktura / kreditnota    | 86045214 Bit        | issen                             | EFAK2_1003            | 1.781,25 | 0          | 5790     | 0002130472 |      | Faktura EFAK2 1003 Mette Jørgensen 5105868255 2019 fra Bissen                |                           |
| d 03.0                      | 03.2019 Mette Jørgensen          | Behandi faktura / kreditnota    | 86045214 Bit        | issen                             | EFAK2_1000            | 1.781,25 | 0          | 5790     | 0002130472 |      | Faktura EFAK2 1000 Mette Jørgensen 5105868254 2019 fra Bissen                |                           |
| d 02.0                      | 03.2019 Ulla Petersen            | Behandl faktura / kreditnota    | 28629680 Bo         | onnier Publications International | 277270726207728       | 143,90   | 0          | 5790     | 0002130700 | 2    | Faktura 277270726207728 Ulla Petersen 5105868232 2019 fra Bonnier Publicatio | ns International          |
| d 02.0                      | 03.2019 Ulla Petersen            | Behandi taktura / kreditnota    | 28629680 Bo         | onnier Publications International | 277270726207728       | 143,90   | 0          | 5790     | 0002130502 |      | Faktura 277270726207728 Ulla Petersen 5105868211 2019 fra Bonnier Publicatio | ns International          |

#### Justere kolonnebredde

Du har mulighed for at justere kolonnebredden. Når du placerer markøren mellem to kolonne overskrifter, så ændrer markøren sig til to streger og to pile (se tegningen med den røde pil). Du har nu mulighed for at trække i kolonnen til højre eller venstre og dermed gør kolonnen bredere eller smallere.

| Vis: *    |                | Nye bilag  | og bilag under | behandling |    | ¥    |
|-----------|----------------|------------|----------------|------------|----|------|
| Bilagsty  | pe: *          | Alle       |                | ~          |    |      |
| Arbejde   | på: *          | Alle bilag |                |            | ¥  |      |
| Kreditor. |                |            |                |            |    | Ó,   |
| EAN Nr.   |                |            | /              |            |    | Ó    |
| Begræn:   | s antal til: * | 100        |                |            |    |      |
| Søg       | Ryd Va         | rianter    |                |            |    |      |
| View: S   | Simpelt view   | ¥          | Opdater        | Behandl    | Ки | tter |
| 6         | Fortal         | d .        | - Forfaldsdate | ,          |    | Opg  |
|           |                |            | 19.10.2020     |            |    | Beh  |
|           |                |            |                |            |    |      |
|           | 3              |            | 30.11.2020     |            |    | Beh  |

## Fanen 'Præsentation'

På denne fane har du mulighed for at opsætte, hvor mange rækker, du vil have vist på din oversigt.

Der vises som standard 20 rækker. Hvis du vil ændre antallet af rækker, taster du det ønskede antal i feltet og trykker på OK.

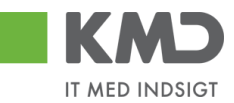

| Indsti      | illinger         |           |          |                 | <b>×</b> |
|-------------|------------------|-----------|----------|-----------------|----------|
| <u>View</u> | * dagligt view   | ✓ Gem     | Gem som  | Slet Egenskaber |          |
|             | Kolonneselektion | Sortering | Filter   | Præsentation    |          |
|             | Viste rækker:    | 30        |          |                 |          |
|             | Viste kolonner:  | Alle      | ♥ 8      |                 |          |
|             | Tabeldesign:     | Standard  | ~        |                 |          |
|             | Gitterlinier:    | Alle      | <b>~</b> |                 |          |
|             |                  |           |          |                 |          |
|             |                  |           |          |                 |          |
|             |                  |           |          |                 |          |
| ОК          | Afbryd Resa      | et        |          |                 |          |

Du har mulighed for at ændre i udseendet på dit skærmbillede. Denne funktionalitet er ikke medtaget i denne vejledning.

#### Gem et view

Hvis du er tilfreds med kolonneopsætningen og en valgt præsentation, kan du vælge at gemme denne opsætning som dit eget view. Det gør du i indstillinger – tryk på knappen 🤌.

| Indsti | illin | ger              |           |         |       |                | <b>×</b> |
|--------|-------|------------------|-----------|---------|-------|----------------|----------|
| View   | Sta   | ndard View       | ✔ Gem     | Gem som | Slet  | Egenskaber     |          |
|        | Kol   | onneselektion    | Sortering | Filter  | Præse | entation       |          |
|        | Ē     | Skjulte kolonner | ^         |         |       | Viste kolonner | ^        |
|        |       | Sendt den        |           |         |       | Forfald        |          |
|        |       | a 15             |           |         |       | e              |          |

Du gemmer et view ved at trykke på knappen Gem som... Indtast en beskrivelse. Når du navngiver dit view, anbefaler KMD **ikke**, at du benytter de navne, som KMD's standarder har – f.eks. 'Standard view'.

Hvis du altid vil bruge det view, som du er ved at gemme, når du fremover åbner din indbakke, så skal du klikke i feltet 'Startview'.

Tryk på knappen OK

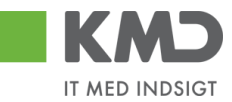

| Gem view s               | om           | <b>×</b> |
|--------------------------|--------------|----------|
| Beskrivelse: *           | dagligt view |          |
| Allokering:<br>Startview | Bruger       |          |
|                          | ОК           | Afbryd   |

Du får en kvittering på, at dit view er gemt.

🖌 View "dagligt view" blev gemt

#### Del et view

Har du et personlig view du vil dele med dine kollegaer, så kan du trykke på knappen *B* Fælles view

Her vil du kunne dele dit view med enten hele kommunen eller med udvalgte brugere.

Vil du dele med hele kommunen, så vælger du dit view og krydser af i 'Fælles view i kommunen' og trykker 'Behandl'.

| Fælle  | s view                   |   |         | ×    |
|--------|--------------------------|---|---------|------|
| View   | dagligt view             | ~ | Behandl | Slet |
| 🗸 Fa   | elles view i kommunen    |   |         |      |
| Det va | lgte view overføres til: |   |         |      |
| Bruge  | r. 🔳 🛛 🖓                 | ₽ | Overfør |      |
| Annu   | Iller                    |   |         |      |

Vil du dele med udvalgte brugere, så skriver du hvilken bruger du ønsker at dele dit view med, eller trykker på 🗳 (Multiselektion) og udvælger flere brugere. Når du har udvalgt dine brugere trykker du på overfør.

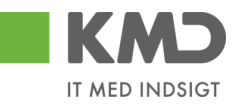

| Fælle  | s view                   |         | ×    |
|--------|--------------------------|---------|------|
| View   | dagligt view 🗸           | Behandl | Slet |
| Fa     | elles view i kommunen    |         |      |
| Det va | lgte view overføres til: |         |      |
| Bruge  | r. ♦ 269BRUGER 🗇 🕈       | Overfør |      |
| Annu   | ıller                    |         |      |

# FILTRERING

Du vil i mange 'Indbakker' møde filterknappen 😨. Denne kan benyttes til at lave en specifik søgning i en eller flere af kolonnerne i din 'Indbakke'.

Når du klikker på 🝞 fremkommer en tom linje øverst i din udsøgning.

| Viev | Mitbe   | dste view    | V Opdater Behandl            | Kvitter Vider | esend Reserver Loog tilbage | Note Udskriv Uds      | sæt Fjern | udsætte | lse S | ilet Stedfortræder | 8    | Fælles view Eksp | ort _                                                                         | 7 3 |
|------|---------|--------------|------------------------------|---------------|-----------------------------|-----------------------|-----------|---------|-------|--------------------|------|------------------|-------------------------------------------------------------------------------|-----|
| 5    | Forfald | Forfaldsdato | Opgavetekst v                | Kreditornr.   | Kreditornavn                | Fakturanr./Reference. | Beløb     | Dok.    | Kom.  | EAN nr./Tekst      | Egne | Ref.navn         | Note / Emne                                                                   |     |
| 7    |         |              |                              |               | 1                           |                       |           |         |       |                    |      |                  |                                                                               |     |
|      | 4       | 17.11.2019   | Behandi faktura / kreditnota | 86561913      | Netto                       | 3817765               | 112,40    | 0       |       | 5790002130502      | 8    | Hans Thomasen    | Faktura 3817765 Hans Thomasen 5105871961 2019 fra Netto                       |     |
|      | 4       | 17.11.2019   | Behandi faktura / kreditnota | 86561913      | Netto                       | 3817765               | 112,40    | 0       |       | 5790002130700      | 2    | Hans Thomasen    | Faktura 3817765 Hans Thomasen 5105871983 2019 fra Netto                       |     |
|      | 4       | 16.11.2019   | Behandi faktura / kreditnota | 86563614      | Kontor og Papir             | 857880                | 3.075,16  | 0       |       | 5790002130502      | 2    | ANN HANSEN       | Faktura 857880 ANN HANSEN 5105872005 2019 fra Kontor og Papir                 |     |
|      | 4       | 16.11.2019   | Behandl faktura / kreditnota | 86563614      | Kontor og Papir             | 857880                | 3.075,16  | 0       |       | 5790002130700      | 2    | ANN HANSEN       | Faktura 857880 ANN HANSEN 5105872024 2019 fra Kontor og Papir                 |     |
|      | 4       | 18.11.2019   | Behandl faktura / kreditnota | 86563614      | Kontor og Papir             | 856477                | 89,40     | 0       |       | 5790002130502      | 2    | Pernille Hansen  | Faktura 856477 Pernille Hansen 5105872052 2019 fra Kontor og Papir            |     |
|      | 4       | 18.11.2019   | Behandi faktura / kreditnota | 86563614      | Kontor og Papir             | 856477                | 89,40     | 0       |       | 5790002130700      | 2    | Pernille Hansen  | Faktura 856477 Pernille Hansen 5105872072 2019 fra Kontor og Papir            |     |
|      | 4       | 17.11.2019   | Behandi faktura / kreditnola | 92986314      | Socialpædagogisk Forlag A/S | 345158                | 1.266,25  | 0       |       | 5790002130502      | 8    | Søren Thomasen   | Faktura 345158 Søren Thomasen 5105872099 2019 fra Socialpædagogisk Forlag A/S |     |
|      | 4       | 17.11.2019   | Behandl faktura / kreditnota | 92986314      | Socialpædagogisk Forlag A/S | 345158                | 1.266,25  | 0       |       | 5790002130700      | 2    | Søren Thomasen   | Faktura 345158 Søren Thomasen 5105872117 2019 fra Socialpædagogisk Forlag A/S |     |
|      | 4       | 16.11.2019   | Behandi faktura / kreditnota | 94156742      | Telenor                     | 59740781              | 75,00     | 0       |       | 5790002130502      | 2    | Søren Petersen   | Faktura 59740781 Søren Petersen 5105872145 2019 fra Telenor                   |     |
|      | 4       | 16.11.2019   | Behandl faktura / kreditnota | 94156742      | Telenor                     | 59740781              | 75,00     | 0       |       | 5790002130700      | 8    | Søren Petersen   | Faktura 59740781 Søren Pelersen 5105872163 2019 fra Telenor                   |     |

Du kan nu søge i en eller flere af kolonnerne.

| View | Manz *Mit bedste Hew v Opdater Behand Kritter Wderesend Reserver Lingtibuage Note Udskriv Udset Fem udsintelse Stet Stedfortræder 🖉 🌶 Fæiles Hew Eksport , |              |                              |             |              |                      |        |      |      | 7 &           |      |               |                                                         |  |
|------|----------------------------------------------------------------------------------------------------|--------------|------------------------------|-------------|--------------|----------------------|--------|------|------|---------------|------|---------------|---------------------------------------------------------|--|
| 6    | Forfald                                                                                                    | Forfaldsdato | Opgavetekst                  | Kreditornr. | Kreditornavn | Fakturanr/Reference. | Beløb  | Dok. | Kom. | EAN nr./Tekst | Egne | Ref.navn      | Note / Emne                                             |  |
| 7    |                                                                                                    |              |                              |             | *netto*      | ×                    |        |      |      |               |      |               |                                                         |  |
|      | 4                                                                                                    | 17.11.2019   | Behandi faktura / kreditnota | 86561913    | Netto        | 3817765              | 112,40 | đ    |      | 5790002130502 | 8    | Hans Thomasen | Faktura 3817765 Hans Thomasen 5105871961 2019 fra Netto |  |
|      | 4                                                                                                    | 17.11.2019   | Behandi faktura / kreditnota | 86561913    | Netto        | 3817765              | 112,40 | 0    |      | 5790002130700 | 8    | Hans Thomasen | Faktura 3817765 Hans Thomasen 5105871983 2019 fra Netto |  |
|      |                                                                                                    |              |                              |             |              |                      |        |      |      |               |      |               |                                                         |  |

# MULTISELEKTION

Med knappen 🕈 er det muligt at tilvælge flere elementer, i dette eksempel brugere. Denne knap bliver brugt flere steder i Rollebaseret Indgang.

Når du trykker på knappen kommer følgende vindue frem:

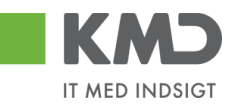

| Mul | Multiselektion |     |  |  |  |  |  |  |  |  |
|-----|----------------|-----|--|--|--|--|--|--|--|--|
| 6   | 1              |     |  |  |  |  |  |  |  |  |
| Ē   | Option         | Fra |  |  |  |  |  |  |  |  |
|     | $\diamond$     |     |  |  |  |  |  |  |  |  |
|     | $\diamond$     |     |  |  |  |  |  |  |  |  |
|     | $\diamond$     |     |  |  |  |  |  |  |  |  |
|     | $\diamond$     |     |  |  |  |  |  |  |  |  |
|     | $\diamond$     |     |  |  |  |  |  |  |  |  |
|     |                |     |  |  |  |  |  |  |  |  |

OK Afbryd

- Denne knap tilføjer linjer, hvis man ønsker at indberette mere end fem brugere.

- Denne knap fjerner linjer som man har selekteret. Man kan ikke fjerne alle linjer, der vil altid være fem linjer tilbage. Fjerner man linjer med en værdi, så fjernes værdien.

Denne knap sletter alt det indtastede i vinduet.

I kolonnen 'Fra' kan du indtaste de brugere du ønsker at selektere. Det er også muligt at søge på burgere. Dette står der mere om i afsnittet 'Søgehjælp'. Når du har valgt de brugere du ønsker trykker du 'OK'.

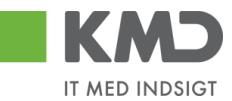

# VARIANTER

Hvor du har mulighed for at udfylde forskellige søgefelter, eks. bilagsindbakken, bilagsforespørgsel, ledelsestilsyn m.fl, har du mulighed for at oprette varianter.

En variant består i, at du i søgebilledet udfylder diverse søgefelter. Når søgebilledet er udfyldt, kan du gemme de værdier, du har indtastet i søgefelterne. Dette er en variant.

Dermed kan du gemme flere foretrukne søgninger, vælge dem og søgefelterne er automatisk udfyldt med de værdier, du indberettede. Varianter kan laves enten personlige eller fælles for alle brugere.

# Opret en variant

Du laver en variant ved at indtaste/vælge dine søgekriterier, og når du har udfyldt alle dine søgekriterier, klikker du på knappen "Varianter".

| Søg                     | Ryd | Varianter |  |  |  |  |  |  |
|-------------------------|-----|-----------|--|--|--|--|--|--|
| Generelle søgekriterier |     |           |  |  |  |  |  |  |
| Registraringedata       |     |           |  |  |  |  |  |  |

Følgende pop-up vindue vises. I det billede der vises, ser du hvilke andre varianter, der er oprettet.

| Vari  | anter                 |               |            |            |               |
|-------|-----------------------|---------------|------------|------------|---------------|
| Søg   | gekriterier           |               |            |            |               |
| Varia | antnavn:              |               |            |            |               |
| Besk  | rivelse:              |               |            |            |               |
| Brug  | ernavn:               | Ē             |            |            |               |
| 🗸 F   | ælles                 |               |            |            |               |
| V P   | ersonlige             |               |            |            |               |
| Sø    | g                     |               |            |            |               |
|       |                       |               |            |            |               |
|       | Variantnavn           | Beskrivelse   | Personlige | Brugernavn | Start variant |
|       | EAN                   | 5790002130472 |            | 930-500    |               |
|       | GODKEND               | GODKEND       |            | 930-500    | х             |
|       | KVITTER               | KVITTER       |            | 930-500    |               |
|       | PERSONLIG             | MIN EGEN      | x          | 930-503    |               |
|       |                       |               |            |            |               |
|       |                       |               |            |            |               |
|       |                       |               |            |            |               |
|       |                       |               |            |            |               |
|       |                       |               |            |            |               |
|       |                       |               |            |            |               |
| Ор    | ret Min start variant | Luk           |            |            |               |

Klik på opret, og der kommer en ny pop-up.

©KMD A/S Alle rettigheder forbeholdes

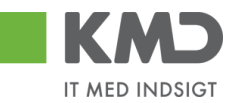

Klik på knappen "Opret" og der vises en ny pop-up, hvor du skal indtaste et variantnavn og en beskrivelse samt tage stilling til om varianten er din personlige, sæt flueben i Personlige, eller du skal dele den med hele kommunen, sæt flueben i Fælles. Du kan også vælge at gemme varianten som "Min start variant". En start variant betyder, at søgekriterierne i varianten automatisk vil være valgt næste gang du åbner f.eks. bilagsindbakken, bilagsforespørgsel m.fl.

| l                    | Opret                                                                           | × |
|----------------------|---------------------------------------------------------------------------------|---|
| na<br>EN<br>ER<br>DN | Variantnavn:* Beskrivelse:*  Personlige Fælles Min start variant Opret Annuller |   |

# Søge efter en variant

Du søger efter en variant ved at klikke på knappen "Varianter" og følgende pop-up vindue vises:

| øgekriterier                                                                |                                |            |                               |               |
|-----------------------------------------------------------------------------|--------------------------------|------------|-------------------------------|---------------|
| ariantnavn:<br>eskrivelse:<br>rugernavn:<br>7 Fælles<br>7 Personlige<br>Søg | Ð                              |            |                               |               |
| Variantnavn                                                                 | Beskrivelse                    | Personlige | Brugernavn                    | Start variant |
|                                                                             | 5790002130472                  |            | 930-500                       |               |
| EAN                                                                         | 0100002100412                  |            |                               |               |
| GODKEND                                                                     | GODKEND                        |            | 930-500                       | x             |
| GODKEND<br>KVITTER                                                          | GODKEND<br>KVITTER             |            | 930-500<br>930-500            | X             |
| GODKEND<br>KVITTER<br>PERSONLIG                                             | GODKEND<br>KVITTER<br>MIN EGEN | X          | 930-500<br>930-500<br>930-503 | X             |
| EAN<br>GODKEND<br>KVITTER<br>PERSONLIG                                      | GODKEND<br>KVITTER<br>MIN EGEN | X          | 930-500<br>930-500<br>930-503 | X             |
| EAN<br>GODKEND<br>KVITTER<br>PERSONLIG                                      | GODKEND<br>KVITTER<br>MIN EGEN | X          | 930-500<br>930-500<br>930-503 | X             |

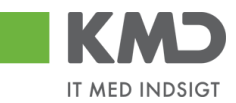

I billedet får du automatisk vist de varianter du selv har oprettet, og de varianter der er oprettet fælles for kommunen.

Ønsker du at søge på en specifik variant, benytter du søgekriterierne øverst i billedet, og trykker Søg.

| Søgekriterier |       |  |  |  |  |  |  |
|---------------|-------|--|--|--|--|--|--|
| Variantnavn:  |       |  |  |  |  |  |  |
| Beskrivelse:  | *MIN* |  |  |  |  |  |  |
| Brugernavn:   |       |  |  |  |  |  |  |
| V Fælles      |       |  |  |  |  |  |  |
| Personlige    |       |  |  |  |  |  |  |
| Søg           |       |  |  |  |  |  |  |

Du kan søge på Variantnavn og beskrivelse ved at benytte \* før og efter noget at teksten.

Når du har fundet den ønskede variant, markeres linjen og du klikker på knappen "Overfør til skærm". Pop-up vinduet lukkes automatisk og du returnerer til det bagvedliggende skærmbillede, hvor søgekriterierne nu er udfyldt med de gemte værdier fra varianten.

|     | Variantnavn           | Beskrivelse      | Personlige         | Brugernavn | Start variant |
|-----|-----------------------|------------------|--------------------|------------|---------------|
|     | PERSONLIG             | MIN EGEN         | x                  | 930-503    |               |
|     |                       |                  |                    |            |               |
|     |                       |                  |                    |            |               |
|     |                       |                  |                    |            |               |
|     |                       |                  |                    |            |               |
|     |                       |                  |                    |            |               |
|     |                       |                  |                    |            |               |
|     |                       |                  |                    |            |               |
|     |                       |                  |                    |            |               |
|     |                       |                  |                    |            |               |
| Ove | erfør til skærm Opret | Behandl Min star | t variant Slet Luk |            |               |

# Ændre en variant

Du kan indberette nye værdier i søgefelterne. Herefter klikker du på knappen "Varianter" og følgende pop-up vindue vises:

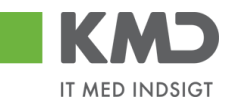

| Varianter    |      |  |  |
|--------------|------|--|--|
| Søgekrite    | rier |  |  |
| Variantnavn: |      |  |  |
| Beskrivelse: |      |  |  |
| Brugernavn:  | O    |  |  |
| ✓ Fælles     |      |  |  |
| Personlige   |      |  |  |
| Søg          |      |  |  |

|     | Variantnavn       | Beskrivelse   | Personlige | Brugernavn | Start variant |
|-----|-------------------|---------------|------------|------------|---------------|
|     | EAN               | 5790002130472 |            | 930-500    |               |
|     | GODKEND           | GODKEND       |            | 930-500    |               |
|     | KVITTER           | KVITTER       |            | 930-500    |               |
|     | PERSONLIG         | MIN EGEN      | x          | 930-503    | х             |
|     |                   |               |            |            |               |
|     |                   |               |            |            |               |
|     |                   |               |            |            |               |
|     |                   |               |            |            |               |
|     |                   |               |            |            |               |
|     |                   |               |            |            |               |
| Opr | Min start variant | Luk           |            |            |               |

#### Marker den variant, du ønsker ændret og tryk på knappen 'Behandl'.

|     | Variantnavn           | Beskrivelse       | Personlige         | Brugernavn | Start variant |
|-----|-----------------------|-------------------|--------------------|------------|---------------|
|     | EAN                   | 5790002130472     |                    | 930-500    |               |
|     | GODKEND               | GODKEND           |                    | 930-500    |               |
|     | KVITTER               | KVITTER           |                    | 930-500    |               |
|     | PERSONLIG             | MIN EGEN          | x                  | 930-503    | х             |
|     |                       |                   |                    |            |               |
|     |                       |                   |                    |            |               |
|     |                       |                   |                    |            |               |
|     |                       |                   |                    |            |               |
|     |                       |                   |                    |            |               |
|     |                       |                   |                    |            |               |
| Ove | erfør til skærm Opret | Behandl Min start | t variant Slet Luk | ]          |               |

Der kommer nu følgende pop-up, og du skal nu indtaste den samme beskrivelse, som den har p.t.

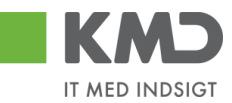

|    | Variantnavn          | Beskrivelse       | Personlige  | e Brugerr                                                    | navn      | Start variant |                |
|----|----------------------|-------------------|-------------|--------------------------------------------------------------|-----------|---------------|----------------|
|    | EAN                  | 5790002130472     |             | 930-50                                                       | D         |               |                |
|    | GODKEND              | GODKEND           |             | 930-50                                                       | 0         |               | w Exsport De S |
|    | KVITTER              | KVITTER           | E           | Behandl                                                      |           |               | ×              |
|    | PERSONLIG            | MIN EGEN          | x           | Variantnavn:*                                                | PERSONLIC | )             |                |
|    |                      |                   |             | Beskrivelse:*                                                | MIN EGEN  |               |                |
|    |                      |                   |             | Personlige     Fælles     Min start variant     Gem Annuller |           |               |                |
| Ov | erfør til skærm Opre | t Behandl Min sta | art variant | Slet Luk                                                     |           | 5             | Ulla Petersen  |
|    |                      |                   |             |                                                              |           | 5             | ANN HANSEN     |
|    |                      |                   |             |                                                              |           |               | Saron Thomason |

I dette tilfælde 'Min egen'. Tryk på Gem og Varianten gemmes med de nye oplysninger.

| Behandl                        |           | × |
|--------------------------------|-----------|---|
| Variantnavn:*                  | PERSONLIG |   |
| Beskrivelse: *                 | MIN EGEN  |   |
| <ul> <li>Personlige</li> </ul> |           |   |
| <ul> <li>Fælles</li> </ul>     |           |   |
| 🗸 Min start variant            |           |   |
| Gem Annuller                   |           |   |
|                                |           |   |
|                                |           |   |

Tryk på knappen Luk, og du returnerer til søgebilledet.

# Slet en variant

Du kan slette en variant ved at klikke på knappen "Varianter" og følgende pop-up vindue vises:

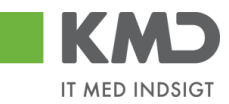

| Varia | anter       |                |            |            |               |  |
|-------|-------------|----------------|------------|------------|---------------|--|
| Søg   | ekriterier  |                |            |            |               |  |
| Varia | ntnavn:     |                |            |            |               |  |
| Besk  | rivelse:    |                |            |            |               |  |
| Bruge | ernavn:     | С <sup>р</sup> |            |            |               |  |
| 🗸 Fa  | ælles       |                |            |            |               |  |
| V Pe  | ersonlige   |                |            |            |               |  |
| Søg   |             |                |            |            |               |  |
|       | _           |                |            |            |               |  |
|       |             |                |            |            |               |  |
|       | Variantnavn | Beskrivelse    | Personlige | Brugernavn | Start variant |  |
|       | EAN         | 5790002130472  |            | 930-500    |               |  |

|           |               | - | -       |   |
|-----------|---------------|---|---------|---|
| EAN       | 5790002130472 |   | 930-500 |   |
| GODKEND   | GODKEND       |   | 930-500 |   |
| KVITTER   | KVITTER       |   | 930-500 |   |
| PERSONLIG | MIN EGEN      | х | 930-503 | х |
|           |               |   |         |   |
|           |               |   |         |   |
|           |               |   |         |   |
|           |               |   |         |   |
|           |               |   |         |   |
|           |               |   |         |   |

Opret Min start variant Luk

#### Marker den variant, du ønsker slettet og tryk på knappen 'Slet'.

|     | Variantnavn                                                | Beskrivelse   | Personlige | Brugernavn | Start variant |  |  |  |
|-----|------------------------------------------------------------|---------------|------------|------------|---------------|--|--|--|
|     | EAN                                                        | 5790002130472 |            | 930-500    |               |  |  |  |
|     | GODKEND                                                    | GODKEND       |            | 930-500    |               |  |  |  |
|     | KVITTER                                                    | KVITTER       |            | 930-500    |               |  |  |  |
|     | PERSONLIG                                                  | MIN EGEN      | х          | 930-503    | x             |  |  |  |
|     |                                                            |               |            |            |               |  |  |  |
|     |                                                            |               |            |            |               |  |  |  |
|     |                                                            |               |            |            |               |  |  |  |
|     |                                                            |               |            |            |               |  |  |  |
|     |                                                            |               |            |            |               |  |  |  |
|     |                                                            |               |            |            |               |  |  |  |
| Ove | Overfør til skærm Opret Behandl Min start variant Slet Luk |               |            |            |               |  |  |  |

Der kommer nu følgende popop, hvor du vælger 'Ja'.

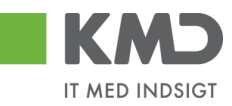

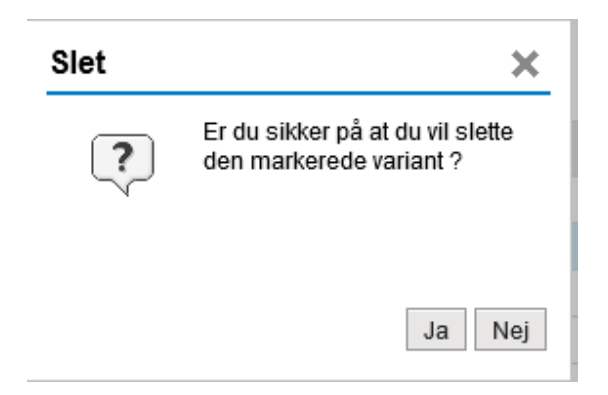

#### Varianten er nu slettet.

|     | Variantnavn       | Beskrivelse   | Personlige | Brugernavn | Start variant |
|-----|-------------------|---------------|------------|------------|---------------|
|     | EAN               | 5790002130472 |            | 930-500    |               |
|     | GODKEND           | GODKEND       |            | 930-500    |               |
|     | KVITTER           | KVITTER       |            | 930-500    |               |
|     |                   |               |            |            |               |
|     |                   |               |            |            |               |
|     |                   |               |            |            |               |
|     |                   |               |            |            |               |
|     |                   |               |            |            |               |
|     |                   |               |            |            |               |
|     |                   |               |            |            |               |
| Opr | Min start variant | Luk           |            |            |               |

Tryk på knappen Luk, og du returnerer til søgebilledet.

# SØGEHJÆLP

For nogle indtastningsfelter har du mulighed for at søge blandt mulige værdier ved at trykke på funktionstasten F4 eller ved at klikke på ikonet  $\Box$ .

Vi har nedenstående vist nogle eksempler på, hvordan du kan bruge søgehjælpen.

## Fremsøgning af et brugernavn

Tryk på de to små firkanter til højre i feltet

| • Næste agent | D |
|---------------|---|
|               |   |

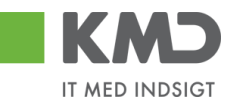

Nu får du mulighed for at indtaste de oplysninger, som du kender om brugeren – hvilket typisk vil være et fornavn og/eller efternavn. Du kan benytte en \* i din søgning, hvis du usikker på stavemåden eller om brugeren evt. har mellemnavne.

| le værdier:                   | Beç        | grænsninger                   |              |                |              |              |               |             |                   |
|-------------------------------|------------|-------------------------------|--------------|----------------|--------------|--------------|---------------|-------------|-------------------|
| øgekriteri                    | er         |                               |              |                |              |              | In            | dstillinger | Skjul søgekriteri |
| mavn:                         | ×          | SOFIE*                        |              |                |              |              |               |             |                   |
| ternavn:                      | M          | GLA*                          |              |                |              |              |               |             |                   |
| uger:                         | 0          |                               |              |                |              |              |               |             |                   |
| g. betegnelse:                | ٥          |                               | \$           |                |              |              |               |             |                   |
| g. forkortelse:               | $\diamond$ |                               | \$           |                |              |              |               |             |                   |
| W Nummer:                     | $\diamond$ |                               |              |                |              |              |               |             |                   |
| ktura Modt.:                  |            | x                             |              |                |              |              |               |             |                   |
| ktura Godk.:                  |            | x                             |              |                |              |              |               |             |                   |
| lde navn:                     | ٥          |                               | \$           |                |              |              |               |             |                   |
| Begræns anti<br>Start søgning | Re         | ries iværdiliste ti 50<br>sæt | or Begrænsni | Mar            |              |              |               |             |                   |
| Formawn                       | . 2        | Effermann                     | Bunar        | Ora betegeelee | Ora forkarte | Balahegraph  | EAN Nummer    | Fulda       |                   |
| Sofie                         |            | Glavid                        | 930-501      | SOLVANGEN      | SOLVANG      | 0,00         | 5790002130694 | Sofie C     | ilavid            |
| Calle                         |            | Glavid                        | 930-501      | SOLVANGEN      | SOLVANG      | 9 999 999 99 | 5790002130694 | Sofie (     | lavid             |

Klik på linjen med den ønskede bruger.

### Fremsøgning af en org.enhed

En organisationsenhed kan fremsøges enten via navnet på enheden eller via navnet på en medarbejder på enheden.

Tryk på de to små firkanter til højre i feltet

| Næste org.enhed | <b>D</b> |
|-----------------|----------|
|-----------------|----------|

Nu åbnes der et nyt skærmbillede til fremsøgning af organisationsenhed. Du har mulighed for at fremsøge en organisationsenhed via navnet på organisationsenheden eller via navnet på en medarbejder (bruger) på organisationsenheden. Du kan benytte en \* i din søgning.

#### Fremsøgning af en enhed via navn på enhed

Indtast en del af organisationsenhedens navn i feltet 'Org.betegnelse'. Start og slut indtastningen med en \*. Herefter trykker du på enter eller knappen Start søgning.

| søgeknien         | er       |                               |          |                      |                  |           | 1               | ndstillinger Skjul søg | gekriterie |
|-------------------|----------|-------------------------------|----------|----------------------|------------------|-----------|-----------------|------------------------|------------|
| ornavn:           | 0        |                               |          |                      |                  |           |                 |                        |            |
| fternavn:         | ٥        |                               | ٠        |                      |                  |           |                 |                        |            |
| Bruger:           | ٥        |                               | \$       |                      |                  |           |                 |                        |            |
| Org. betegnelse:  | н        | "SKOLE"                       |          |                      |                  |           |                 |                        |            |
| Drg. forkontelse: | ٥        |                               |          |                      |                  |           |                 |                        |            |
| EAN Nummer:       | ٥        |                               | ۵        |                      |                  |           |                 |                        |            |
| aktura Modt.:     |          | X 🗇                           | ۵        |                      |                  |           |                 |                        |            |
| aktura Godk.:     |          | X 🗇                           | ۵        |                      |                  |           |                 |                        |            |
| ulde navn:        | ٥        |                               | \$       |                      |                  |           |                 |                        |            |
| Start søgning     | Re<br>Re | sæt<br>træffere fundet for Ko | onkatene | ret identifikation ( | type & ID) af    | organisat | ionsobj.        |                        |            |
| Fornavn           |          | .▲ Efternavn                  | Bruger   | Org. betegnelse      | Org. forkortelse | Beløbsgr  | EAN Nummer      | Fulde navn             |            |
| Gitte             |          | Hansen                        | KMD_GH   | SKOLER               | SKOLER           | 9.999.999 | 999999999999999 | Gitte Hansen           | 0.         |
|                   |          | Pilgård                       | KMD_HP   | SKOLER               | SKOLER           | 9.999.999 | 999999999999999 | Henry Pilgård          | 0.         |
| Henry             |          | Jørgensen                     | KMD_MJ   | BAUNEBAKKEN SKOLE    | BAUNEBAKKE       | 9.999.999 | 999999999999999 | MargitJørgensen        | 0.         |
| Henry<br>Margit   |          |                               |          |                      |                  |           |                 |                        |            |

Klik på linjen med den ønskede organisationsenhed.

©KMD A/S Alle rettigheder forbeholdes

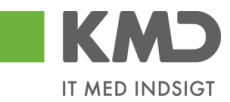

Fremsøgning af enhed via medarbejder Indtast en del af medarbejderens navn felterne 'Fornavn' og 'Efternavn'. Start og slut indtastningen med en \*. Herefter trykker du på enter eller knappen Start søgning.

| Søgekriteri                    | er   |                         |          |         |                        |                  |            |                | Indstillinger | Skjul søgek | riterie |
|--------------------------------|------|-------------------------|----------|---------|------------------------|------------------|------------|----------------|---------------|-------------|---------|
| Fornavn:                       |      | MARGIT*                 |          |         |                        |                  |            |                |               |             |         |
| Efternavn:                     | ×    | JØRG*                   | ×        | \$      |                        |                  |            |                |               |             |         |
| 3ruger:                        | 0    |                         |          | ٠       |                        |                  |            |                |               |             |         |
| Org. betegnelse:               | ٥ [  |                         |          | ۵       |                        |                  |            |                |               |             |         |
| Drg. forkontelse:              | ٥ [  |                         |          | ۵       |                        |                  |            |                |               |             |         |
| EAN Nummer:                    | ٥ [  |                         |          | ۵       |                        |                  |            | B              |               |             |         |
| Faktura Modt.:                 | =    | хĒ                      |          | ۵       |                        |                  |            |                |               |             |         |
| Faktura Godk.:                 |      | x                       |          | ۵       |                        |                  |            |                |               |             |         |
| Fulde navn:                    | ٥ [  |                         |          | \$      |                        |                  |            |                |               |             |         |
| ✓ Begræns ant<br>Start søgning | Res  | esiværdiliste til<br>æt | 500      |         |                        |                  |            |                |               |             |         |
| Træfferliste                   | e: 1 | træffere funde          | t for Ko | nkatene | ret identifikation     | (type & ID) at   | forganisat | tionsobj.      |               |             |         |
| Earnawn                        |      | . Efternavn             |          | Bruger  | Org. betegnelse        | Org. forkortelse | Beløbsgr   | EAN Nummer     | Fulde nave    | n           |         |
| roman                          |      |                         |          |         | DALLINED ANGUERI ONOLE | DAULAUED ANGLE   |            | 00000000000000 |               |             | 0       |

Klik på linjen med den ønskede organisationsenhed.

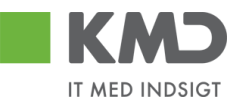

# GENEREL FUNKTIONALITET BILAGSLINJER.

Du har mulighed for at anvende nedenstående funktionalitet ved behandling af bilag vedr. Efaktura, udgiftsbilag og omposteringsbilag.

# Personlig værdiliste

Du har mulighed for at oprette en personlig værdiliste, som indeholder de konteringselementer, som du oftest benytter. Det giver den fordel, at du slipper for at foretage en søgning hver gang du skal kontere.

Vi vil anbefale, at du opretter en personlig værdiliste på de PSP-elementer som du oftest benytter, da du vil have mange psp-elementer, som du kan kontere på.

Du opretter en personlig værdiliste på følgende måde:

Klik på de to små firkanter i højre hjørne af feltet 드

Nu åbnes der et nyt skærmbillede, hvor du kan udsøge et PSP-element.

Hvis du har adgang til flere profitcentre, så kan du med fordel afgrænse din søgning til ét profitcenter ad gangen. Klik herefter på knappen Start søgning.

| Alle værdier: Projektstहिkturplanelement (P                  | SP-element | )                    |               |                    |
|--------------------------------------------------------------|------------|----------------------|---------------|--------------------|
| Søgekriterier                                                |            | Personlig værdiliste | Indstillinger | Skjul søgekriterie |
| Betegnelse:                                                  | \$         |                      |               |                    |
| PSP-element:                                                 | \$         |                      |               |                    |
| Profitcenter:                                                | \$         |                      |               |                    |
| Funktionsområde: 🔷 🗇                                         | \$         |                      |               |                    |
| PSP Sel.skema: 🗇 🗇                                           | \$         |                      |               |                    |
| Vis alle: ♦                                                  | \$         |                      |               |                    |
| ✓ Begræns antal entries i værdiliste til 500                 |            |                      |               |                    |
| Start søgning Resæt                                          |            |                      |               |                    |
| Yderligere inputhjælp: PSP-element, profitcenter og funktion | onsområde  | ~                    |               |                    |
|                                                              |            |                      |               | OK Afbryo          |

Resultatet af din søgning bliver vist i bunden af skærmbilledet. Du klikker nu på menupunktet 'Personlig værdiliste'.

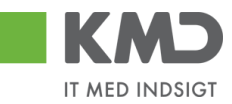

| Alle værdier: Pi     | ojektstrukturplanel        | ement (PSP-element)    |                      |               |                    |
|----------------------|----------------------------|------------------------|----------------------|---------------|--------------------|
| Søgekriterie         | r                          |                        | Personlig værdiliste | Indstillinger | Skjul søgekriterie |
| Betegnelse:          | ♦                          | \$                     |                      |               |                    |
| PSP-element:         | \$                         | \$                     |                      |               |                    |
| Profitcenter:        | 2250000000                 | \$                     |                      |               |                    |
| Funktionsområde:     | <ul> <li>أ</li> </ul>      | ] 🔿                    |                      |               |                    |
| PSP Sel.skema:       | ♦ 🖸                        | \$                     |                      |               |                    |
| Vis alle:            | ♦ 🖸                        | \$                     |                      |               |                    |
| Start søgning F      | 7 træffere fundet          | for PSP-element        |                      |               |                    |
| Betegnelse           | ±.                         | PSP-element            | Profitcenter         | Funkt         | Område             |
| Abonnement           |                            | XG-225100000-00002     | 225000000            |               |                    |
| Børnehaven Bø        | arnehuset                  | XG-2250000000-00001    | 225000000            |               |                    |
| Indtægter fra a      | rrangementer               | XG-225000000-00002     | 225000000            |               |                    |
| Kontorartikler       |                            | XG-2251000000-00003    | 225000000            |               |                    |
| Telefon              |                            | XG-2251000000-00001    | 2250000000           |               |                    |
| Temadage/uge         | er (udgifter og indtægter) | XG-225000000-00004     | 2250000000           |               |                    |
| Udflugter            |                            | XG-225000000-00003     | 2250000000           |               |                    |
| Yderligere inputhjæl | p: PSP-element, profitcen  | ter og funktionsområde | ~                    |               |                    |
|                      |                            |                        |                      |               | OK Afbryd          |

Og herefter på menupunktet 'Vedligehold af personlig værdiliste'.

| Personlig værdiliste: Proj      | ektstrukturplanelement (PSP-element) |                      | <b>× □</b>                          |
|---------------------------------|--------------------------------------|----------------------|-------------------------------------|
| Personlig værdiliste:           | Der findes ingen entries for PSP-    | element Alle værdier | Vedligehold af personlig værdiliste |
| Betegnelse                      | .▲ PSP-element                       | Profitcenter         | FunktOmråde                         |
| Yderligere inputhjælp: PSP-elem | ent, profilcenter og funktionsområde | ~                    | OK Afbryd                           |

Du kan nu markere et eller flere PSP-elementer ved at klikke i den grå firkant til venstre på linjen. Hvis du markerer flere PSP-elementer skal du holde ctrl-tasten nede inden du klikker i feltet.

Når du har markeret de PSP-elementer, som du vil tilføje til din personlige værdiliste, trykker du på knappen . Hvis du ønsker yderligere PSP-elementer tilføjet, gentager du processen. Når du er færdig klikker du på knappen .

| æfferliste                   |                     |              | Vis søgekrit | rier |     |                   |                 |              |             |  |
|------------------------------|---------------------|--------------|--------------|------|-----|-------------------|-----------------|--------------|-------------|--|
| lle værdier                  |                     |              |              |      | Per | sonlig værdiliste |                 |              |             |  |
| Betegnelse A                 | PSP-element         | Profitcenter | FunktOmråde  |      | 1   | Betegneise        | <br>PSP-element | Profitcenter | FunktOmråde |  |
| Abonnement                   | XG-2251000000-00002 | 2250000000   |              |      |     |                   |                 |              |             |  |
| Barnehaven Barnehuset        | XG-2250000000-00001 | 2250000000   |              |      |     |                   |                 |              |             |  |
| Indtægter fra arrangementer  | XG-2250000000-00002 | 2250000000   |              | _    |     |                   |                 |              |             |  |
| Kontorartikler               | XG-2251000000-00003 | 2250000000   |              | >    |     |                   |                 |              |             |  |
| Telefon                      | XG-2251000000-00001 | 2250000000   |              | <    |     |                   |                 |              |             |  |
| Temadage/uger (udgifter og i | XG-2250000000-00004 | 2250000000   |              |      |     |                   |                 |              |             |  |
| Udflugter                    | XG-225000000-00003  | 2250000000   |              |      |     |                   |                 |              |             |  |
|                              |                     |              |              |      |     |                   |                 |              |             |  |
|                              |                     |              |              |      |     |                   |                 |              |             |  |
|                              |                     |              |              |      |     |                   |                 |              |             |  |

PSP-elementerne er nu tilføjet til din personlige værdiliste.

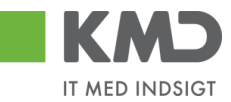

I dette eksempel er der valgt tre PSP-elementer til den personlige værdiliste.

| ersonlig værdilist           | e: Der findes 3         | entries for PSP-ele | ment | Alle værdier | Vedligehold af perso | onlig værdilist |
|------------------------------|-------------------------|---------------------|------|--------------|----------------------|-----------------|
| Betegnelse                   | ±,                      | PSP-element         |      | Profitcenter | FunktOmråde          |                 |
| Abonnement                   | -                       | XG-2251000000-00002 |      | 2250000000   |                      |                 |
| Kontorartikler               |                         | XG-2251000000-00003 |      | 2250000000   |                      |                 |
| Udflugter                    |                         | XG-2250000000-00003 |      | 2250000000   |                      |                 |
| forligere inputhisolo: PSP-f | element profitcenter og | funktionsområde     | ~    |              |                      |                 |

Vælg PSP-elementet ved at dobbeltklikke på linjen. Nummeret bliver nu overført til feltet på bilagslinjen.

Du kan vælge, at du altid vil have vist din personlige værdiliste som den første søgemulighed, når du trykker på søgehjælpen i feltet.

Det gør du på følgende måde. Åben søgehjælpen ved at trykke på F4 – eller klik på de to små firkanter i feltet.

| PSP-element | PSP b |
|-------------|-------|
|             | ð     |
|             |       |

Når du har åbnet det næste skærmbillede højreklikker du med musetasten, og du får nu en ny menu, hvor du kan vælge 'Vis først personlig værdiliste'. Klik på denne linje. Linjen er nu markeret med et 'flueben'.

| ersonlig værdiliste: Projektstrukturpl             | anelement (PSP-element)                            |                | □ ×                                 |
|----------------------------------------------------|----------------------------------------------------|----------------|-------------------------------------|
| Personlig værdiliste: Der findes                   | 3 entries for PSP-element                          | Alle værdier V | /edligehold af personlig værdiliste |
| Betegnelse                                         | PSP-element                                        | Profitcenter   | FunktOmråde                         |
| Abonnement                                         | XG-2251000000-00002                                | 2250000000     |                                     |
| Kontorartikler                                     | XG-2251000000 00000                                | 2250000000     |                                     |
| Udflugter                                          | XG-2250 Slet personlig værdiliste                  |                |                                     |
| derligere inputhiælp: PSP-element, profitcenter og | Vedligehold personlig værd<br>g funktions          | iliste         |                                     |
|                                                    | <ul> <li>Vis først personlig værdiliste</li> </ul> | э              | OK Afbryd                           |
| XO 2351000000 00002                                | Yderligere indstillinger for in                    | iputhjælp      |                                     |
| XG-225100000-00003                                 | Brugerindstillinger                                | >              |                                     |
|                                                    | Vis hurtighjælp                                    |                |                                     |
|                                                    | Mere felthjælp                                     |                |                                     |
|                                                    | Teknisk hjælp                                      | î              |                                     |
|                                                    | Slet inputhistorik for bruger                      | 930-500        |                                     |

Næste gang du trykker på søgehjælpen vil du først blive præsenteret for din personlige værdiliste. Når du har brug for et PSP-element, som du ikke har på din liste, kan du vælge menupunktet Alle værdier.

| Personlig værdili         | ste: Projektstrukturpl       | anelement (PSP-element)   |                  |                                  |
|---------------------------|------------------------------|---------------------------|------------------|----------------------------------|
| Personlig vær             | diliste: Der findes          | 3 entries for PSP-element | Alle værdier Veo | digehold af personlig værdiliste |
| Betegnelse                | ±                            | PSP-element               | Profitcenter     | FunktOmråde                      |
| Abonnement                |                              | XG-2251000000-00002       | 2250000000       |                                  |
| Kontorartikler            |                              | XG-2251000000-00003       | 2250000000       |                                  |
| Udflugter                 |                              | XG-225000000-00003        | 2250000000       |                                  |
| Valaatio oo inno dhinatao | PSP-element profitcenter or  | n funktionsområde         |                  |                                  |
| Y derligere inputnjælp:   | 1 ST element, pronicenter of |                           |                  | OK Afbryd                        |

©KMD A/S Alle rettigheder forbeholdes

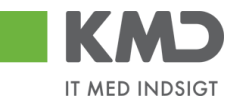

Hvis du vil have slettet et PSP-element fra din personlige værdiliste åbner du søgehjælpen ved at trykke på F4 – eller klikke på de to små firkanter i feltet.

| PSP-element | PSP |
|-------------|-----|
|             |     |
|             | Ċ,  |

På det næste skærmbillede markerer du den linje, du vil slette fra listen, hvorefter du højreklikker med musetasten. I den næste menu vælger du punktet 'Slet entry', og PSP-elementet forsvinder fra din personlige værdiliste.

| Pe | rsonlig værdiliste: Proj      | ektstrukturplanelement (PSP-eler                                                                    | ment)               | □ ×                                    |
|----|-------------------------------|----------------------------------------------------------------------------------------------------|---------------------|----------------------------------------|
| Pe | ersonlig værdiliste:          | Der findes 3 entries for PSP-                                                                       | element Alle værdie | er Vedligehold af personlig værdiliste |
|    | Betegnelse                    | . PSP-element                                                                                       | Profitcenter        | FunktOmråde                            |
|    | Abonnement                    | Slet entry                                                                                          | 225000000           |                                        |
|    | Kontorartikler                | Slet personlig værdiliste                                                                           | 225000000           |                                        |
|    | Udflugter                     | Vedligehold personlig værdiliste                                                                    | 225000000           |                                        |
| Yd | erligere inputhjælp: PSP-eler | <ul> <li>Vis først personlig værdiliste</li> <li>Yderligere indstillinger for inputhjælp</li> </ul> | ~                   | OK Afbryd                              |
| X1 | XG-2251000000-00003           | Brugerindstillinger >                                                                               | Kalender 2011 Q     |                                        |
|    |                               | Vis hurtighjælp<br>Mere felthjælp                                                                   |                     |                                        |

# Fremsøgning af konteringsoplysninger

I dette eksempel har vi valgt en faktura fra 'Kontor og Papir', og vi skal nu tage stilling til, hvor fakturaen skal konteres.

| ilagsindbakke - KMD Rollebas 📕 Godkend af f | ktura/kreditn 🛛 📑          |                           |                      |                       |                |                                             |          |            |            |      |             |       |                  |                |
|---------------------------------------------|----------------------------|---------------------------|----------------------|-----------------------|----------------|---------------------------------------------|----------|------------|------------|------|-------------|-------|------------------|----------------|
| dkend af faktura/kreditnota                 |                            |                           |                      |                       |                |                                             |          |            |            |      |             |       | Historik         | Tilbage Fortsa |
| Kvitter Godkend Kontroller Videres          | and Afris til bogholder    | Afris til leverandør Slet | Gem og læg tilbage   | Gem og reserver Fak   | turaplan P     | ersonaliser                                 |          |            |            |      |             |       |                  |                |
| Mulige linjer er nu samlet                  |                            |                           |                      |                       |                |                                             |          |            |            |      |             |       |                  |                |
|                                             |                            |                           |                      |                       | Kommentarar    |                                             |          |            |            |      |             |       |                  |                |
| Bilagstype: Faktura                         | Fakturabilag:              | 5105868387                |                      |                       | Sofie Jonsen / | (930-500) 22 02 201                         | 9 14:01  | 35 CET     |            |      |             |       |                  |                |
| Regnskabsår; 2019                           | FI bilag:                  | 5100003136                |                      |                       | Bilaget er gem | nt og lagt tilbage                          | 0 40.00  | 04 057     |            | ^    |             |       |                  |                |
| Fak-/ Bilagsdato: * 29.01.2019              | -<br>Fakturanr./Reference: | 857880                    |                      |                       | Bilaget er gem | ( 930-500 ) 27.02.201<br>nt og lagt tilbage | 19.13:03 | DICEI      |            | ~    |             |       |                  |                |
| Registreringsdato: 21.02.2019               | Firmakode:                 | 0020                      |                      |                       | Me alle medde  | eleleer                                     |          |            |            |      |             |       |                  |                |
| Bostaringsdate: # 27.02.2019                | EAN nr.:                   | 5790002130700             |                      |                       | vis alle medor | evenser Vis                                 | popop    |            |            |      |             |       |                  |                |
| Endaldedate: 19.03.2019                     | Købers ordrenummer:        | ANN HANSEN                |                      |                       |                |                                             |          |            |            | ^    |             |       |                  |                |
| Folialdodato.                               | Fakturaplan:               |                           |                      |                       |                |                                             |          |            |            | ~    |             |       |                  |                |
|                                             |                            |                           |                      |                       |                |                                             |          |            |            |      |             |       |                  |                |
| Nettobelab: 2.460,13 DKK                    |                            |                           |                      |                       | di Vedhæft n   | nst                                         |          |            |            |      |             |       |                  |                |
| Moms: 615,03 DKK                            | Kreditor:                  | 0086563614                |                      |                       | Verthanted do  | kument                                      | Tune     | Rougernaun | Dato       | Clat |             |       |                  |                |
| Bruttobeløb: 3.075,16 DKK                   |                            | Kontor og Papir           |                      |                       | Verhantet dos  | kumont XMI                                  | YMI      | brugemavn  | 21.02.2019 | 52   |             |       |                  |                |
|                                             |                            | Hvidevold 2               |                      |                       | Faktura HTML   | NUMBER 2011                                 | HTM      |            | 21.02.2019 |      |             |       |                  |                |
| Næste agent                                 |                            | 9800 Hjøring              |                      |                       |                |                                             |          |            |            |      |             |       |                  |                |
| Næste org.enhed                             | Bet.betingelser:           | Fortaidsdato tages wa ta  | aduraen              |                       |                |                                             |          |            |            |      |             |       |                  |                |
| O NØSSIE EAN HF.                            | Betalingsmåde:             | F: Fælles indbetalingsko  | Anvend NemKon        | to som betalingsmåde  |                |                                             |          |            |            |      |             |       |                  |                |
|                                             | Læselinje:                 | + 71 < 00003052           | 8578807 + 86792516 < |                       |                |                                             |          |            |            |      |             |       |                  |                |
|                                             |                            |                           |                      |                       |                |                                             |          |            |            |      |             |       |                  |                |
| View: Standard v 🗄 Ekspe                    | rt ] Saml linjer Ops       | split linje i 2 Opha      | ev linjer            | Mine fakturaer Mine k | onteringer     |                                             |          |            |            |      |             |       |                  | B              |
| 1 Nr. Artskonto Artskonto b                 | ategnelse                  | Beløb D/K Mo              | PSP-element          | PSP betegnelse        |                | Posteringstekst                             |          | VS         |            |      | Næste agent | Ordre | Ordre betegnelse | •              |
| 1 6                                         | 2                          | 460,13 D X1               |                      |                       |                | Materialer til kreative                     | fag      |            |            |      | Z3NIJ       |       |                  |                |

Hvis du ikke kender en konteringsdimension – artskonto, PSP-element, SIO eller evt. omkostningssted, er der altid mulighed for at fremsøge oplysningen via de to små firkanter i højre side af indtastningsfeltet 🗗.

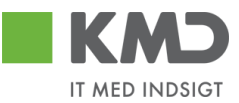

#### <u>Artskonto</u>

Udfyld artskonto. Du skal som hovedregel kun benytte en artskonto, der svarer til ISM's arter efterfulgt af 6 nuller – f.eks.

| 22000000 | Fødevarer m/moms       |
|----------|------------------------|
| 23000000 | Brændsel og drivmidler |
| 29000000 | Øvrig varekøb          |
| 40000000 | Tjenesteydelser u/moms |
| 49000000 | Tjenesteydelser m/moms |
| 79000000 | Øvrige indtægter       |

Du skal være opmærksom på, at der i din kommune kan være oprettet specielle artskonti, som du skal benytte i stedet for ovenstående.

Når du har tastet en konto én gang i feltet, så vil den fremover kunne vælges, når du skal bruge den samme konto igen.

Det gør du på følgende måde:

Indtast det første ciffer i artskontoen. Nu åbnes der en drop-down liste med de kontonumre, du har haft indtastet i dette felt. Du kan nu vælge den artskonto, du skal bruge, ved at klikke med musen på kontoen - eller ved at bruge piletasten 'ned' på dit tastatur og herefter trykke på enter eller tab.

Denne mulighed findes i alle felter, hvor du har indtastet oplysninger.

| View: Stan | dard                                         | 🗸 🗄 📔 Eksport 🖌 🗍 Sami I | injer Opsplit linje | 1 2   | Ophæv linjer Kopier felter | Mine fakturaer Mine konteringer |                             |    |             |       |                  | B |
|------------|----------------------------------------------|--------------------------|---------------------|-------|----------------------------|---------------------------------|-----------------------------|----|-------------|-------|------------------|---|
| The Nr.    | Artskonto                                    | Artskonto betegnelse     | Belab               | D/K M | PSP-element                | PSP betegnelse                  | Posteringstekst             | VS | Næste agent | Ordre | Ordre betegnelse |   |
| 1          | 2                                            | ×                        | 2.460,13            | D X   |                            |                                 | Materialer til kreative fag |    | Z3NIJ       |       |                  |   |
| Bilag      | 23000000<br>29000000<br>22000000<br>29510000 | × ^                      |                     |       |                            |                                 |                             |    |             |       |                  | - |

#### <u>PSP-element</u>

Næste konteringsdimension der skal udfyldes, er et PSP-element. Stil cursoren i feltet og klik på de to små firkanter i højre side af indtastningsfeltet 🖸 eller tryk på tasten F4. Hvis du har valgt at opsætte en personlig værdiliste, er det denne liste, du vil få vist.

| ersonlig vær   | diliste: Der findes | 3 entries for PSP-element | Alle værdier | Vedligehold af personlig værdilist |
|----------------|---------------------|---------------------------|--------------|------------------------------------|
| Betegnelse     | *                   | PSP-element               | Profitcenter | FunktOmråde                        |
| Abonnement     |                     | XG-2251000000-00002       | 2250000000   |                                    |
| Kontorartikler |                     | XG-2251000000-00003       | 2250000000   |                                    |
| Udflugter      |                     | XG-225000000-00003        | 2250000000   |                                    |

Du vælger PSP-elementet ved at klikke på linjen. Hvis ikke det PSP-element, som du vil kontere bilagslinjen på, fremgår af listen, har du mulighed for at søge i 'Alle værdier'.

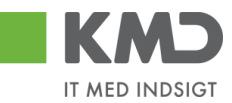

Du vil nu få vist et nyt søgebillede, hvor du kan indtaste forskellige søgekriterier. Det anbefales, at du altid anvender \* i forbindelse med din søgning.

I dette eksempel har vi søgt efter et PSP-element til kontorartikler.

| Søgekriterie                                                                | r                        |                                                    |            | Personlig værdiliste | Indstillinger | Skjul søgekriteri |
|-----------------------------------------------------------------------------|--------------------------|----------------------------------------------------|------------|----------------------|---------------|-------------------|
| Betegnelse:                                                                 | <b>[</b> 2]              | *KONTOR*                                           | × 🖻        |                      |               |                   |
| PSP-element:                                                                | $\diamond$               |                                                    | \$         |                      |               |                   |
| Profitcenter:                                                               | $\diamond$               | ۲<br>۲                                             | \$         |                      |               |                   |
| Funktionsområde:                                                            | $\diamond$               | ۲                                                  | \$         |                      |               |                   |
| PSP Sel.skema:                                                              | $\diamond$               | Ē                                                  | \$         |                      |               |                   |
|                                                                             |                          |                                                    |            |                      |               |                   |
| vis alle:<br>✔ Begræns antal                                                | entrie                   | es i værdiliste til 500                            | •          |                      |               |                   |
| Vis alle:  Begræns antal  Start søgning  Træfferliste                       | ♦ entrie<br>Resa<br>: 11 | es i værdiliste til 500<br>æt                      |            |                      |               |                   |
| vis alle:<br>✓ Begræns antal<br>Start søgning<br>Træfferliste<br>Betegnelse | ♦ entrie<br>Resa<br>: 11 | as i værdiliste til 500 æt træffere fundet for a F | SP-element | Profitcenter         | Funkt         | Område            |

Vælg PSP-elementet ved at klikke på 'resultatlinjen'. PSP-elementet bliver overført til feltet PSP-element på din bilagslinje.

Alle konteringsdimensioner kan udsøges efter samme metode.

# Markering af alle bilagslinjer

Du kan markere alle bilagslinjer på én gang ved at klikke på ikonet med de små firkanter Ikonet er placeret i linjen til højre over bilagslinjerne.

| Vie | w: Sta | andard    | 🗸 🗄 📔 Eksport 🖌 📔 Sami linj | jer Opsplit linje | i   | 2 Ophi | ev linjer   | Mine falduraer Mine konteringer |                 |    |             |       |                  | B  |
|-----|--------|-----------|-----------------------------|-------------------|-----|--------|-------------|---------------------------------|-----------------|----|-------------|-------|------------------|----|
| 17  | Nr.    | Artskonto | Artskonto betegnelse        | Beløb             | D/K | Mo     | PSP-element | PSP betegnelse                  | Posteringstekst | VS | Næste agent | Ordre | Ordre betegnelse |    |
|     | 1      |           |                             | 41.56             | D   | X1     |             |                                 | KYLL BRYST.     |    | Z3NIJ       |       |                  |    |
|     |        |           |                             |                   |     |        |             |                                 |                 |    |             |       |                  |    |
|     |        |           |                             |                   |     |        |             |                                 |                 |    |             | _     |                  |    |
|     |        |           |                             |                   |     |        |             |                                 |                 |    |             | S     | elekter al       | lt |

Når du klikker på ikonet får du en undermenu, hvor du skal vælge 'Selekter alt'. Fravælg alt

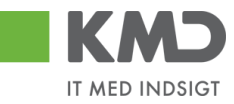

#### Alle bilagslinjer bliver nu markeret.

| Godkend af faktura/kr | reditnota           |                       |                              |                         |                        |                        |      |           |            |      |             |       | Historik _ T     | ilbage Fortsæt |
|-----------------------|---------------------|-----------------------|------------------------------|-------------------------|------------------------|------------------------|------|-----------|------------|------|-------------|-------|------------------|----------------|
| Kvitter Godkend       | Kontroller          | Afvis til bogholder   | Afvis til leverandør         | t Gem og læg tilbage    | Gem og reserver        | uraplan Personaliser   |      |           |            |      |             |       |                  |                |
|                       |                     |                       |                              |                         |                        | Kommentarer:           |      |           |            |      |             |       |                  | ~              |
| Bilagstype:           | Faktura             | Fakturabilag:         | 5105868320                   |                         |                        |                        |      |           |            | •    |             |       |                  | Ē              |
| Regnskabsår:          | 2019                | FI bilag:             | 5100003069                   |                         |                        |                        |      |           |            |      |             |       |                  |                |
| Fak / Bilagsdato: *   | 30.01.2019          | Fakturanr./Reference: | 3817765                      |                         |                        |                        |      |           |            |      |             |       |                  |                |
| Registreringsdato:    | 21.02.2019          | Firmakode:            | 0020                         |                         |                        |                        |      |           |            |      |             |       |                  |                |
| Bogføringsdato: *     | 01.03.2019          | EAN nr.:              | 5790002130472                |                         |                        |                        |      |           |            |      |             |       |                  |                |
| Forfaldsdato: *       | 20.03.2019 1        | Købers ordrenummer:   | ikke oplyst                  |                         |                        |                        |      |           |            | ~    |             |       |                  |                |
|                       |                     | Fakturaplan:          |                              |                         |                        |                        |      |           |            |      |             |       |                  |                |
|                       |                     |                       |                              |                         |                        | Vedhæft nyt            |      |           |            |      |             |       |                  |                |
| Nettobelab:           | 89,92 DKK           |                       |                              |                         |                        | Vedhæftet dokument     | Туре | Brugernam | Dato       | Slet |             |       |                  |                |
| Moms:                 | 22,48 DKK           | Kreditor:             | 0086561913                   |                         |                        | Vedhæftet dokument XML | XML  |           | 21.02.2019 |      |             |       |                  |                |
| Bruttobelab:          | 112,40 DKK          |                       | Netto                        |                         |                        | Faktura HTML           | HTM  |           | 21.02.2019 |      |             |       |                  |                |
|                       |                     |                       | Bispensgade<br>9800 Hiørring |                         |                        |                        |      |           |            |      |             |       |                  |                |
| Næste om enhed        | C*                  | Bet belingelser       | Forfaldsdato tages fra f     | alduraen                |                        |                        |      |           |            |      |             |       |                  |                |
| Næste EAN nr.         |                     | Detellanomikter       | F: Fælles indbetalingsk      | off Amond NamKori       | to com betalingomåde   |                        |      |           |            |      |             |       |                  |                |
|                       |                     | Betaiingsmade:        |                              | Angerio Nerrikon        | no som uetannysmade    |                        |      |           |            |      |             |       |                  |                |
|                       |                     | Læselinje:            | + 71 < 00000027              | 70293376 + 86561913 <   |                        |                        |      |           |            |      |             |       |                  |                |
|                       |                     |                       |                              |                         |                        |                        |      |           |            |      |             |       |                  |                |
| View: Standard        | ✓ ⊟ Eksport _       | Saml linjer Ops       | split linje i 2 Oph          | æv linjer Kopier felter | Mine fakturaer Mine ko | onteringer             |      |           |            |      |             |       |                  | B              |
| 1 Nr. Artsko          | nto Artskonto beleg | nelse                 | Beløb D/K Mo                 | PSP-element             | PSP betegnelse         | Posteringstekst        |      | VS        |            |      | Næste agent | Ordre | Ordre betegnelse |                |
| 1                     |                     |                       | 41,56 D X1                   |                         |                        | KYLL.BRYST.            |      |           |            |      | Z3NIJ       |       |                  |                |
| 2                     |                     |                       | 41,56 D X1                   |                         |                        | KYLL.BRYST.            |      |           |            |      | Z3NIJ       |       |                  |                |
| 3                     |                     |                       | 3,60 D X1                    |                         |                        | PASTA SKRUER           |      |           |            |      | Z3NIJ       |       |                  |                |
| 4                     |                     |                       | 3,20 D X1                    |                         |                        | AGURK                  |      |           |            |      | Z3NIJ       |       |                  |                |

Hvis du vil ophæve markeringen, klikker du igen på de små firkanter, og vælger 'Fravælg alt'.

# Anvend aktuel værdi som standardværdi

Når du står i et felt, og har indtastet en værdi – f.eks. en dato, har du mulighed for at fastholde denne værdi som en standardværdi.

I dette eksempel er der i feltet 'Behandlingsdato' tastet datoen d. 01.01.2019. Denne dato vil vi gerne have, at feltet altid er forudfyldt med.

For at fastholde datoen skal du højreklikke med musen i feltet. Nu åbnes der en drop-down menu, hvor du skal vælge **'Brugerindstillinger'** efterfulgt af **'Anvend aktuel værdi som standardværdi'.** 

| Mine fakturaer                        |                 |              |                                       |                                                             |     |        | × |
|---------------------------------------|-----------------|--------------|---------------------------------------|-------------------------------------------------------------|-----|--------|---|
| Kreditor: * 86561913 🗇<br>Navn: Netto | Behandlingsdate | 01.01.2019   | Brugerindstillinger                   | Skjul Input Field "Behandlingsdato"<br>Access kev activated |     |        |   |
| Posteringstekst                       | Artskonto       | Artskonto be | Skjul hurtighjælp                     | Anvend aktuel værdi som standardværdi                       | Pro | Profit | ^ |
| Forplejning til børnene               | 22000000        | Fødevarer    | Mere felthjælp                        | Usynlige elementer                                          | 225 | Børne  |   |
| AGURK                                 |                 |              | leknisk hjælp                         | Mere                                                        |     |        |   |
| PASTA SKRUER                          |                 |              | Slet inputhistorik for bruger 930-500 |                                                             |     |        |   |

Værdien 01.01.2019 vil nu være valgt og stå i feltet næste gang du åbner skærmbilledet.

For at ændre – eller slette standardværdien højreklikker du igen i feltet, og vælger '**Bruger**indstillinger' efterfulgt af '**Forkast standardværdi'xxxxxxxx'.** 

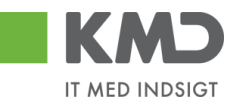

| Mine fakturaer       |                 |                        |                     |                                                             |     |        | × |
|----------------------|-----------------|------------------------|---------------------|-------------------------------------------------------------|-----|--------|---|
| Kreditor: * 86561913 | Behandlingsdato | ): <b>*</b> 01.01.2019 | Brugerindstillinger | Skjul Input Field "Behandlingsdato"<br>Access key activated |     |        |   |
| Posteringstekst      | Artskonto       | Artskonto 🛓            | Skjul hurtighjælp   | Anvend aktuel værdi som standardværdi                       | Pro | Profit | ^ |
| AGURK                |                 |                        | Mere felthjælp      | Forkast standardværdi "20190101" 💦                          |     |        |   |
| PASTA SKRUER         |                 |                        | Teknisk hjælp       | Anvend standardværdi "20190101"                             |     |        |   |
| KVI I RRVST          |                 |                        |                     | Usynlige elementer                                          |     |        |   |

Det er kun muligt at anvende denne funktion i felter der ikke er forudfyldt af systemet.

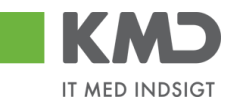

# SKJUL/VIS VENSTRE DEL AF SKÆRMBILLEDE

Du har mulighed for at skjule venstre del af dit skærmbillede, og dermed optimere dit skærmbillede. Denne funktion kan være nyttigt f.eks. i forbindelse med dit arbejde i bilagsindbakken og når du arbejder med godkenderskærm og øvrige bilagsfunktioner, hvor der kan være behov for at have mange kolonner vist på skærmbilledet.

| KMD Velkommen Sofie Ja                                              | nisen                                                                                                    | Hiælp Noter Personaliser Log af |
|---------------------------------------------------------------------|----------------------------------------------------------------------------------------------------|---------------------------------|
| Forside Bilagsbehandling                                            | Mine Genveje                                                                                                    |                                 |
| Bilagsindbakke   Opret udgiftsbilag                                 | Opret omposteringsbilag   Bilagsforesporgael   Kontrolcenter   Plan                                                                                                    |                                 |
| IND A                                                               | Baog (25)                                                                                                    |                                 |
| • Bilagsindbakke<br>Mine Genveje 🖉 🔊                                | Skjurliviterier                                                                                                    |                                 |
| <ul><li>Oprettelse af ompost</li><li>Oprettelse af udgift</li></ul> | Vho: ■ Nyee blag og blag under behandling v<br>Blagstype: ■ Alle v                                                                                                    |                                 |
|                                                                     | Arbeide på: * Alle blag v<br>Kredibr: D                                                                                                    |                                 |
| L                                                                   | EAN Nr. D 🔅                                                                                                    |                                 |
|                                                                     | Sog Ryd                                                                                                    |                                 |
|                                                                     | Mew         Mit beds briew         V         Opdater         Behandl         Kritter         V deresend         Reserver         Ling tibuage         Note         Udskrit         Udskrit |                                 |

Du skjuler venstre del ved at ved at klikke på den lille pil øverst i venstre del af skærmbilledet.

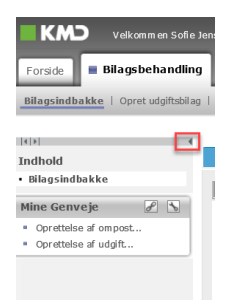

Du kan altid åbne venstre del af skærmbilledet igen ved at klikke på den lille pil endnu en gang.

Disse små pile findes bl.a. også i rapporter i Rollebaseret Indgang, hvor du kan åbne og lukke forskellige kolonner.

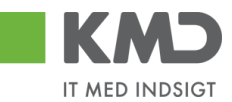

# EKSPORT TIL EXCEL

Du har mulighed for at eksportere til Excel, når du møder knappen **Eksport**. Nedenfor vises det i Bilagsindbakken.

| Velkommen Sofie Jensen                                                                                   |                       |                    |                        |                   |                                                               | Hiaelo Noter Personaliser Log al |
|----------------------------------------------------------------------------------------------------|-----------------------|--------------------|------------------------|-------------------|---------------------------------------------------------------|----------------------------------|
| Fonds Blagsbehanding Hins Cenveja                                                                        |                       |                    |                        |                   |                                                               |                                  |
| Bilagsindbakke   Opret udgiftsbilag   Opret omposteringsbilag   Bilagsforespørgsel   Kontrolcenter   Pla | n                     |                    |                        |                   |                                                               |                                  |
|                                                                                                    |                       |                    |                        |                   |                                                               | 🚖 🏚 💪                            |
| 03 - 101                                                                                                 |                       |                    |                        |                   |                                                               |                                  |
| Billing (Z.3)                                                                                            |                       |                    |                        |                   |                                                               |                                  |
| Skjul kriterier                                                                                          |                       |                    |                        |                   |                                                               |                                  |
| Vis: * Nye bilag og bilag under behandling v                                                             |                       |                    |                        |                   |                                                               |                                  |
| Bilagstype: * Alle ~                                                                                     |                       |                    |                        |                   |                                                               |                                  |
| Arbejde på: * Alle bilag ~                                                                               |                       |                    |                        |                   |                                                               |                                  |
| Kreditor:                                                                                                |                       |                    |                        |                   |                                                               |                                  |
| EAN Nr.                                                                                                  |                       |                    |                        |                   |                                                               |                                  |
| Begraons antal til: * 1000                                                                               |                       |                    |                        |                   |                                                               |                                  |
| Seg Ryd                                                                                                  |                       |                    |                        |                   |                                                               |                                  |
| View: Mit bedste view 🗸 Opdater Behandt Kvitter Videresend Reserver Læg tilbag                           | e Note Udskriv Ud     | sæt Fjern udsættel | Ise Slet Stedfortræder | Eksport           |                                                               | 70                               |
| Portald Forfaldsdato Opgavetekst v Kreditornr. Kreditornavn                                              | Fakturanr./Reference. | Beløb Dok.         | Kom. EAN nr./Tekst     | Egne Ref.navn     | Note / Emne                                                   | ^                                |
| 03.03.2019 Behandi taktura / kreditnota 86045214 Bissen                                                  | EFAK2_1004            | 1.781,25 🜔         | 5790002130472          | A Mette Jørgensen | Faktura EFAK2 1004 Mette Jørgensen 5105868258 2019 fra Bissen |                                  |
| 03.03.2019 Behandi faktura / kreditnota 86045214 Bissen                                                  | EFAK2_1003            | 1.781,25           | 5790002130472          | Mette Jørgensen   | Faktura EFAK2 1003 Mette Jørgensen 5105868255 2019 fra Bissen |                                  |
| C 03.03.2019 Benandi lantura / streditnota 86045214 Bissen                                               | EFAK2_1000            | 1.781,25           | 5/90002130472          | mette Jørgensen   | Faktura EFAK2_1000 Mette Jørgensen 5105868254 2019 fra Bissen |                                  |
|                                                                                                    |                       |                    |                        |                   |                                                               |                                  |

Du klikker på knappen Eksport . Dernæst på knappen Eksport til Excel

Du skal nu tage stilling til, om du vil åbne eller gemme filen. Vælg 'Åbn'. Hvis du får nedenstående pop-up, skal du svare 'Ja'.

| icrosoft | Excel                                                                             | one off                           | And and a second           | 100                      | n ang                                                    |          |
|----------|-----------------------------------------------------------------------------------|-----------------------------------|----------------------------|--------------------------|----------------------------------------------------------|----------|
| A        | Filen 'export_20140331133533.xls', som du prøver a<br>filen. Vi du åbne filen nu? | t åbne, er i et andet format, end | l der angives af filtypen. | Kontroller, at filen iki | ke er beskadiget, og at den er fra en kilde, der er till | d til, f |
|          |                                                                                   | 3a                                | Nej                        | Hjælp                    |                                                          |          |

Oversigten er nu overført til Excel.

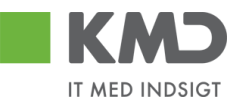

# VEDHÆFTNING AF DOKUMENTER

Det er flere steder i Rollebaseret Indgang muligt at vedhæfte dokumenter. Stedet hvor du kan vedhæfte dokumenter vil ligne nedenstående.

| U Vedhæft nyt      |      |            |      |      |  |
|--------------------|------|------------|------|------|--|
| Vedhæftet dokument | Туре | Brugernavn | Dato | Slet |  |
|                    |      |            |      |      |  |
|                    |      |            |      |      |  |
|                    |      |            |      |      |  |
|                    |      |            |      |      |  |
|                    |      |            |      |      |  |

Du vil have mulighed for at vedhæfte følgende filtyper:

- .doc (word-fil)
- .docx (word-fil Office 2007)
- .docm (word-fil med makroer Office 2007)
- .xls (excel-fil)
- .xlsx (excel-fil Office 2007)
- .xlsm (excel-fil med makroer Office 2007)
- .odt (dokument i OpenOffice)
- .ods (regneark i OpenOffice)
- .txt (noter)
- .tif (billedformat)
- .tiff (billedformat)
- .bmp (digitalt billede)
- .jpeg (digitalt billede)
- .jpg (digitalt billede)
- .htm
- .html
- .xml
- .pdf (dokument-fil)
- .csv (excel-fil i special format)

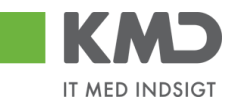

# GENVEJSTASTER I ROLLEBASERET INDGANG

| Funktion                                                                                                    | Genvejstast                     |
|----------------------------------------------------------------------------------------------------|---------------------------------|
| Godkend bilaget/linjerne                                                                                    | CTRL + F8                       |
| Kontroller bilaget for dine<br>indtastninger                                                                | CTRL + F11                      |
| Videresend bilaget/linjerne                                                                                 | CTRL + R                        |
| Slet bilaget                                                                                                | CTRL + F10                      |
| Kopier felter til linjer                                                                                    | CTRL + D                        |
| Mine konteringer                                                                                            | CTRL + M                        |
| Skift mellem linjer                                                                                         | CTRL + pil op<br>CTRL + pil ned |
| Redigering af et "blåt" markeret<br>felt<br>Posteringstekst V<br>Ejendomsskat / 1324<br>Fiendomsskat / 1324 | F2                              |

| Fortryd | Crtl + F5 |
|---------|-----------|
| Gem     | Crtl + F2 |
| Søg     | Crtl + F8 |